# 綜合所得稅電子結算申報繳稅系統 手機版軟體使用手冊

## 目 錄

| 1 | 系統作業說明                     | 2 |
|---|----------------------------|---|
| 2 | 系統操作說明                     |   |
|   | 2.1 綜合所得稅電子結算申報繳稅系統手機版操作說明 | 4 |
| 3 | 報表列印                       |   |
|   | 3.1 電子報繳稅網站                |   |
| 4 | 錯誤訊息說明與處理                  |   |

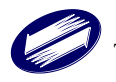

## 1 系統作業說明

網路申報:納稅義務人於當年度網路申報期間,將前一年度之結算
 申報資料登錄於申報系統,並完成申報上傳。

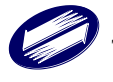

## 2 系統操作說明

手機版作業環境需求如下:

- A. 作業系統: Android 13 以上或 IOS 18 以上作業系統。
- B. 瀏覽器: Chrome 131 以上或 Safari 18 以上瀏覽器。
- C. 行動電話認證、戶口名簿戶號+查詢碼或行動自然人憑證(行動身分 識別)。

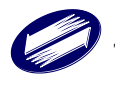

## 2.1 綜合所得稅電子結算申報繳稅系統手機版操作說明

## (一) 登入方式

使用手機裝置開啟財政部電子申報繳稅服務網(<u>https://tax.nat.gov.tw/</u>)進入綜 合所得稅專區,點擊 [手機報稅],系統會偵測用戶裝置並轉導到手機版畫 面,用戶可於此進行申報。

| 財政部電子申報繳稅服務網<br>The o-Filing and Tax Payment Service of the Mediatry of Finance (K.D.C) | 線合所得稅手機報稅                                                              |
|-----------------------------------------------------------------------------------------|------------------------------------------------------------------------|
| 1 申報軟體                                                                                  |                                                                        |
|                                                                                         | 我要報稅                                                                   |
| <b>于                                    </b>                                            | 申報結果查詢                                                                 |
| iOS 15, Safari 16 以上<br>Android 13, Chrome 122以上                                        | 下載收執聯                                                                  |
|                                                                                         | 申報附件上傳                                                                 |
|                                                                                         | <u>手機報稅QA</u><br>歡迎使用24小時【智慧客服】即時互動諮詢                                  |
| Android 13, Chrome 122 EL                                                               | 国家の                                                                    |
| ▶ 手機報税                                                                                  | iOS系統建議使用Safari瀏覽器,Android系統建議使用 Chrome<br>瀏覽器,以避免無法下載或分享收執聯等PDF之狀況發生。 |

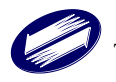

- 「手機版申報方式」提供三種登入方式:
  - A.<行動電話認證>登入:使用手機門號、身分證號與健保卡號進行登入認證。
  - B.<戶口名簿戶號+查詢碼>登入:使用戶號(戶口名簿上之戶號)與納稅 義務人本人<身分證統一編號>上傳報稅主機,比對正確後,即可網路收 件完成申報。
  - C.<行動自然人憑證>登入:透過「行動自然人憑證」App進行登入認證。

| ▲ 1 - 2 - 3 - 4 - 5<br>步驟1-驗證身分                                                         |
|-----------------------------------------------------------------------------------------|
| 行動電話認證<br>(請關閉WiFi · 使用行動網路)                                                            |
| <ul> <li>●確認手機門號申請人與納稅義務人為同一人</li> <li>●準備健保卡,需輸入健保卡號碼</li> <li>●使用行動電話認證說明</li> </ul>  |
| 戶口名簿戶號 + 查詢碼 >                                                                          |
| ● 無法使用行動電話認證時可採用此方式<br>● <u>準備戶口名簿戶號</u><br>● <u>取得查詢碼方式</u>                            |
| 行動自然人憑證 🗦                                                                               |
| <ul> <li>• <u>如何註冊行動自然人憑證?</u></li> <li>• <u>如何使用行動自然人憑證?</u></li> <li>返回上一頁</li> </ul> |

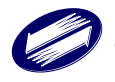

A-1. 行動電話認證

填入身分證統一編號、電信業者、手機號碼、健保卡號與圖形驗證碼後點 擊[執行身分認證]即可。

| ▲ 1-2-3-4-5<br>步驟1-驗證身分  |              |                        |         |   |
|--------------------------|--------------|------------------------|---------|---|
|                          | 行            | 「動電話認                  | 證       |   |
| 身分證                      | 統一編號         |                        |         |   |
| 大寫英                      | き文及數字        | 롣,共計10磲                | E<br>D  |   |
| 電信業                      | 者            |                        |         |   |
|                          |              | 請選擇                    | ~       |   |
| 請輸入                      | 請輸入手機門號      |                        |         |   |
| 共計1                      | 共計10碼        |                        |         |   |
| 請輸入                      | 建保卡號         |                        |         |   |
| XXXX                     | ( -          | XXXX                   | - XXXX  |   |
| 健保卡號                     | <u>:是什麼?</u> |                        |         |   |
| 圖形驗                      | 證碼           |                        |         |   |
| (ا                       | 8576         | <b>37</b> <sup>請</sup> | 輸入圖形驗證碼 | 5 |
| □ 我已閱讀並同意 <u>使用者約定條款</u> |              |                        |         |   |
| [                        | 返回上一         | ·頁 執行                  | 身分驗證    |   |

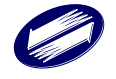

B-1. 户口名簿户號+查詢碼

用戶填入身分證統一編號、戶號、查詢碼、出生年月日與圖形驗證碼後點 擊[執行身分認證]即可。

| 戶口                    | 名簿戶號            | <sub>先+</sub> 查詢碼 |
|-----------------------|-----------------|-------------------|
| 身分證統一編號               | 包儿              |                   |
| 大寫英文及數                | [字,共計           | 10碼               |
| 戶號                    |                 |                   |
| 英文與數字維                | 成,共計            | 8碼                |
| 戶口名簿戶號是任              | <u>+麼?</u>      |                   |
| 查詢碼                   |                 |                   |
| XXXXX                 | 1               | XXXXX             |
| 例:請輸入ZMWEE<br>出生年月日   | -CUDMV <u>‡</u> | <u>1何取得查詢碼?</u>   |
| 例:75年6月7日             | 日,請輸ノ           | 入0750607          |
| 圖形驗證碼                 |                 |                   |
| <b>N</b> ) <b>875</b> | 844             | 請輸入圖形驗證碼          |
|                       | _               |                   |

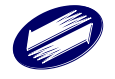

C-1. 行動自然人憑證

用戶填入身分證統一編號與圖形驗證碼後點擊 [執行身分認證],依據「行動自然人憑證」App指示操作身分驗證即可。

| ▲ 1 - 2 - 3 - 4 - 5<br>步驟1-驗證身分 |  |  |  |  |
|---------------------------------|--|--|--|--|
| 行動自然人憑證                         |  |  |  |  |
| 身分證統一編號                         |  |  |  |  |
| 大寫英文及數字,共計10碼                   |  |  |  |  |
| 按下身分驗證後,請至行動自然人憑證APP點<br>選同意    |  |  |  |  |
| 圖形驗證碼                           |  |  |  |  |
| ■) <b>568.332</b> 請輸入圖形驗證碼      |  |  |  |  |
| 返回上一頁 執行身分驗證                    |  |  |  |  |

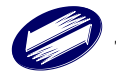

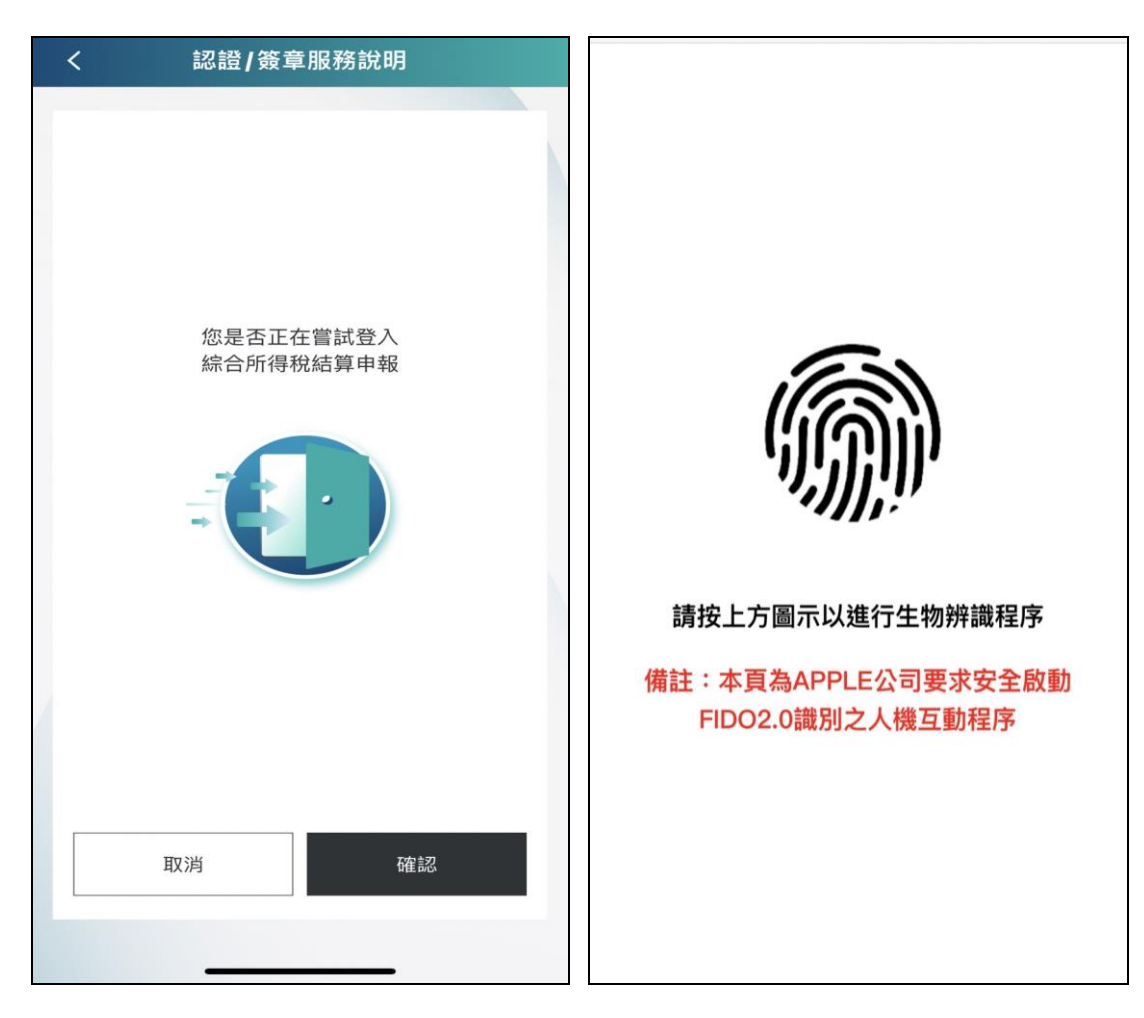

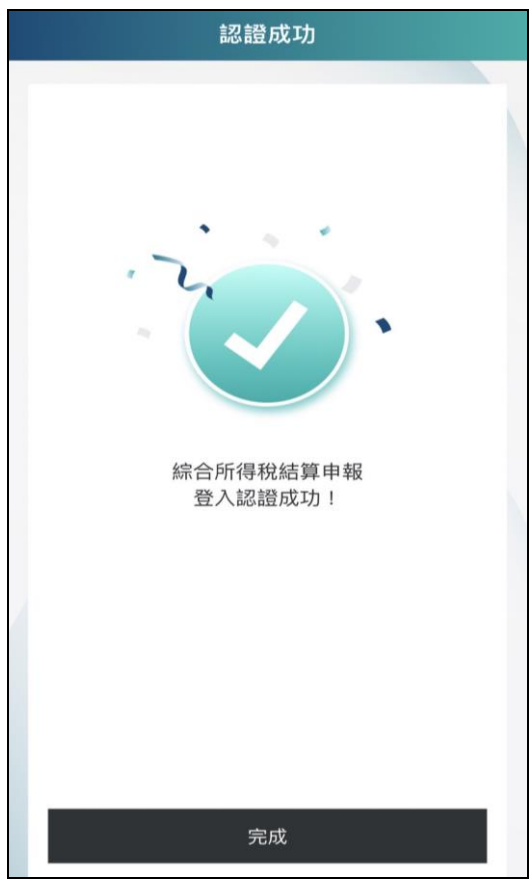

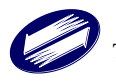

#### (二) 快速申報及填寫基本資料

用戶完成身分驗證後會進入稅額估算結果頁籤,可先下載稅額估算表查看, 若採用稅額估算表內容申報,可點選開始申報按鈕,就可用快速申報流程完 成申報。採用快速申報流程,基本資料僅可編輯納稅義務人姓名,其餘欄位 皆不可編輯。

提醒您:若已完成申報上傳後,則無法再次下載稅額估算表。

| 建線刻餅時間       1-2-3-4-5       14:43       税額估算結果 |                                |
|-------------------------------------------------|--------------------------------|
| 查看估算內容                                          | 納稅義務人資料                        |
| ▲下載稅額估算表                                        | 姓名                             |
| 113年度應自行繳納稅額為                                   | 身分證統一編號:                       |
| \$23,171<br><u>查看</u>                           | 出生年:民國71年<br>納稅義務人聯絡方式<br>行動電話 |
| 家戶成員                                            | 13 勁 电 动                       |
| 5人<br><u>查看</u><br>編修資料 開始申報                    | 市內電話<br>02 - # 805<br>電子郵件信箱   |
|                                                 |                                |

若不採用稅額估算表申報時,可點選編修資料按鈕,以一般申報流程申報, 「步驟2-填寫資料」,系統帶入納稅義務人資料,請自行編輯或輸入「配偶」、 「扶養親屬」、「行動電話」、「市內電話」、「電子郵件信箱」與「戶籍地址、 聯絡地址」後,點擊[下一步]。

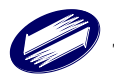

| )<br>測試版 | 1-2-3-4-5<br>稅額估算結果 | 建線頻課時間<br>14:43<br>登出<br>測調 | 1438<br>步驟2-填寫資料 登出                     |
|----------|---------------------|-----------------------------|-----------------------------------------|
| 查看估      | 算內容                 | 1                           | 納税義務人資料                                 |
|          | ▲下載税額估算表            | 姓                           | 名編輯                                     |
| 113年度    | 度應自行繳納稅額為           | 身出                          | 分證統一編號:<br>生年:民國71年                     |
|          | \$23,171            | 查看                          | 記偶資料                                    |
| 家戶成      | Ę                   | 対象出                         | 名:<br>分證統一編號:<br>生年:民國69年 副除            |
|          | 5人                  | <u>查看</u>                   | 納稅義務人與配偶分居,屬所得稅法得各自辦<br>理申報及計算稅額者<br>設明 |
|          | 修資料 開始 <b>時</b>     | 申報<br>姓<br>身                | 受扶養親屬資料<br>名:<br>分證統一編號:                |
|          |                     | 出                           | 生年:民國41年 副除                             |

| <b>市內電話</b><br>區碼 - 電話 # 分機                                                                                                    |            |         |    |   |
|----------------------------------------------------------------------------------------------------|------------|---------|----|---|
| 電子郵件                                                                                                    | 言箱         |         |    |   |
| 現在戶籍                                                                                                    | 地          |         |    |   |
| 縣 / 市                                                                                                    |            | 臺       | 北市 | ~ |
| <b>鄉/鎮/市/區</b> 松山區 >                                                                                                    |            |         |    |   |
| 村 / 里                                                                                                    |            | <b></b> | 崙里 | ~ |
| 鄰                                                                                                    | 5          |         |    | _ |
| <b>地址</b> 测試路1號                                                                                                    |            |         |    |   |
| <ul> <li>申報時戶籍地是否承租</li> <li>○承租</li> <li>● 自有?</li> <li>○ 其他</li> <li>通訊處 / 居住地</li> <li>● 同戶籍地址</li> <li>○ 其他通訊地址</li> </ul> |            |         |    |   |
|                                                                                                    | <u>-</u> न | 步       |    |   |

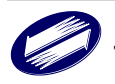

#### (三) 確認稅額

用戶完成基本資料填寫後會進入「步驟 3-確認稅額」,用戶可逐項、逐頁檢 視所得、扣除額等資料。用戶確認完成後,點擊 [下一步],即可進行繳稅。 如所得資料需要編輯,請點選[切換編修模式],畫面將導入線上版申報畫面, 即可進行編輯。

| ● 1-2-<br>步驟3-4      | 3-4-5 <sup>建線剩餘時間</sup><br>14:40<br>確認稅額 登出 | 家戶成員                                  |                         |
|----------------------|---------------------------------------------|---------------------------------------|-------------------------|
| 测试版<br>113年度應自行繳納税額為 |                                             | 5,                                    | 人                       |
| \$23                 | .171                                        |                                       | 查看                      |
| <b>+-</b> •          | ,••••<br>查看                                 | 綜合所得總額                                |                         |
| 家戶成員                 |                                             | \$2,063,299                           |                         |
| S L                  |                                             |                                       | 查看                      |
|                      | へ                                           | 免税額                                   | 扣除額                     |
|                      |                                             | \$582,000                             | \$286,805               |
| 統中的特導的<br>-          |                                             | 重看                                    | 重五                      |
| \$2,063,299          |                                             | 基本生活費差額                               | 扣繳及抵減稅額                 |
|                      | 查看                                          | \$181,195                             | \$41,726                |
| 免税額                  | 扣除額                                         | 重看                                    | 重复                      |
| \$582,000 \$286,805  |                                             | 所得、扣除額資                               | 料清單PDF下載                |
| ±1 ±1                |                                             | 切換編                                   | 修模式                     |
| 基本生活費差額              | 扣繳及抵減税額                                     | 如有應自行新增的所得<br>核 <del>實</del> 申報,以免因短調 | 月,請切換至編修模式<br>報所得致補税處罰。 |
| \$181,195<br>***     | \$41,726                                    | 返回上一頁                                 | 下一步                     |

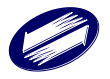

(四) 繳退稅功能

用戶確認稅額無誤後即可進行繳稅或退稅。手機版提供6種繳稅方式與2種 退稅方式。

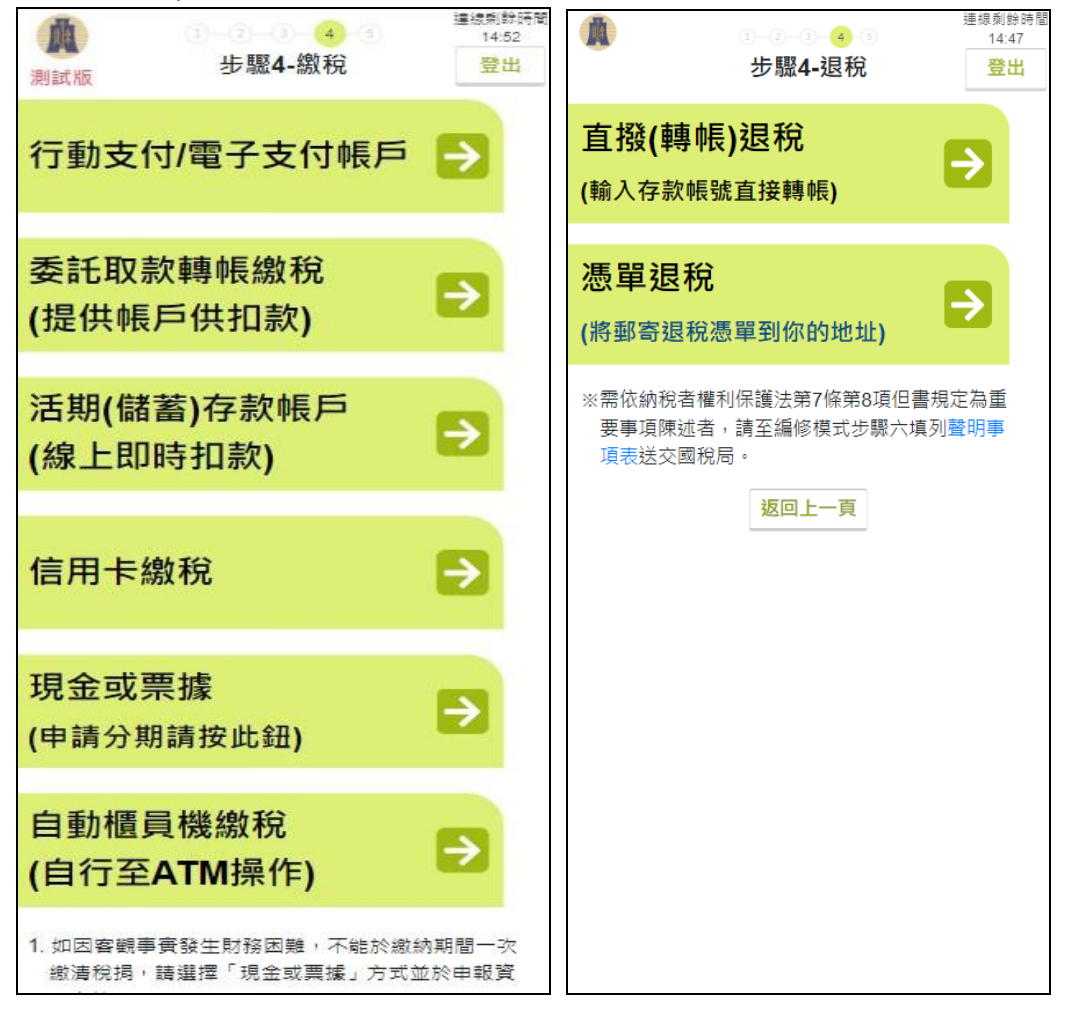

1. 繳稅

系統提供6種繳稅方式分別為「行動支付/電子支付帳戶」、「委託取款轉帳繳稅」、「活期(儲蓄)存款帳戶(線上即時扣款)」、「信用卡繳稅」、「現金或票據(申請分期請按此鈕」、「自動櫃員機繳稅(自行至ATM操作)」。 提醒您:採用行動自然人憑證,才有「活期(儲蓄)存款帳戶(線上即時扣款)」 的繳稅方式哦!

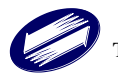

## A. 行動支付/電子支付帳户

選擇使用「行動支付/電子支付帳戶繳稅」者,完成「本次應繳納稅額」 確認後,選擇行動支付業者,點擊[申報資料上傳],完成滿意度調查後 即可完成申報。

|                                       | ① - ② - ③ - ④ · ④ · · · · · · · · · · · · · · · · |
|---------------------------------------|---------------------------------------------------|
| 本灾應自行繳納稅額                             | 應自行繳納稅額:935,629                                   |
| 935,629                               | 關閉 <mark>確認</mark>                                |
| 行動支付/電子支付帳戶繳稅資料填寫                     | 行動支付/電子支付帳戶繳稅資料填寫                                 |
| 行動支付/電子支付帳戶業者                         | 行動支付/電子支付帳戶業者                                     |
| EasyWallet悠遊付 🗸 🗸                     | EasyWallet悠遊付 🗸                                   |
| 退税資料填寫                                | 退稅資料填寫                                            |
| 悪單退稅 ✓                                | 悪單退稅 🖌                                            |
| ☑ 如經國稅局核定退稅金額30元以下,同意不領<br>取退稅憑單(支票)。 | ☑ 如經國稅局核定退稅金額30元以下,同意不領<br>取退稅憑單(支票)。             |
| 返回上一頁 申報資料上傳                          | 返回上一頁 申報資料上傳                                      |

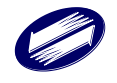

| 連続刺鯨時間       1)2)3)-4       3)-4       資料確認                                  | ·····································                                       |
|------------------------------------------------------------------------------|-----------------------------------------------------------------------------|
| 應自行繳納稅額:26,550<br>開閉                                                         | 應自行繳納稅額26,550元,將開啟台灣行動支付<br>進行繳稅, <b>繳納成功後請返回報稅系統下</b><br>載收執聯等申報相關資料。      |
| 行動支付/電子支付帳戶繳稅資料填寫                                                            | 確認                                                                          |
| 行動支付/電子支付帳戶業者<br>台灣行動支付 🗸                                                    | 行動支付/電子支付帳戶業者<br>台灣行動支付 V                                                   |
| 退稅資料填寫                                                                       | 退稅資料填寫                                                                      |
|                                                                              | 憲單退稅 🗸                                                                      |
| 如經國稅局核定退稅金額30元以下,同意不領<br>取退稅憑單(支票)。                                          | ☑ 如經國稅局核定退稅金額30元以下,同意不領<br>取退稅憑單(支票)。                                       |
| 您是否同意國稅局運用您的姓名、身分證統一編<br>號、連絡電話及地址作為參加報稅抽獎活動使<br>用?<br>●同意 〇不同意(未勾選不同意,視同參加) | 您是否同意國稅局運用您的姓名、身分證統一編<br>號、連絡電話及地址作為參加報稅抽獎活動使<br>用?<br>●同意〇不同意(未勾選不同意,視同參加) |
| 返回上一頁 申報資料上傳                                                                 | 返回上一頁 申報資料上傳                                                                |

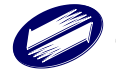

## B. 委託取款轉帳繳稅

選擇使用「委託取款轉帳繳稅」,用戶完成「本次應繳納稅額」確認後, 選擇「存款人姓名/身分證統一編號」,並設定存款帳號後,點擊[申報資 料上傳],完成滿意度調查後即可完成申報。

| <ul> <li>①-②-③-④-③</li> <li>到試版</li> <li>③-③-④-③</li> <li>④-③-④-④</li> <li>委託取款轉帳繳稅</li> </ul> | 連線剩餘時間<br>13:53<br>登出 | 帳號需12碼<br>* 帳號請參照存摺(非金融卡號碼)                                                                                     |
|------------------------------------------------------------------------------------------------|-----------------------|----------------------------------------------------------------------------------------------------|
| 本交應自行繳納稅額<br><b>26,550</b><br>委託取款讓經濟約這會                                                       |                       | * 帳號包含分行別、部、科目、編號及檢查碼,帳號<br>不足請前補0<br>* 稽徵機關於申報期間結束後,將進行扣款作業,請<br>檢視存款餘額                                        |
| 存款人姓名/身分證統一編號                                                                                  | ×                     | <ul> <li>* 採委託取款轉帳繳納稅款案件,經國稅局核定後有<br/>應退稅款者將直接撥入所選定之帳戶</li> <li>如經國稅局核定退稅金額30元以下,同意不領<br/>取退稅憑單(支票)。</li> </ul> |
| 請按下按鈕查詢金融機構代號<br>查詢金融機構代號<br>金融機構類別:銀行<br>金融機構代號:004<br>金融機構:臺灣銀行                              | ŧ.                    | 使用手機報稅完成結算申報即符合今年度抽獎資格,您是否同意國稅局蒐集運用您的姓名、身分證統一編號、連絡電話及地址作為報稅抽獎活動使用? 音知事項<br>〇 <b>同意 〇不同意</b>                     |
| <b>帳號</b><br>123456789111                                                                      |                       | 返回上一頁申報資料上傳                                                                                                    |

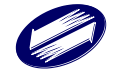

C. 活期(儲蓄)存款帳戶(線上即時扣款)」

選擇使用「活期(儲蓄)存款帳戶(線上即時扣款)」,用戶完成「本次應繳納稅額」確認後,選擇「轉出銀行」,並設定轉出帳號後,點擊[申報資料上傳],完成滿意度調查後即可完成申報。

|                                     | <br>活期(儲蓄                                    | 〗4_ ⑤<br>衸存款帳戶                     | 連線剩餘時間<br>14:21<br>登出 |
|-------------------------------------|----------------------------------------------|------------------------------------|-----------------------|
| 本次應                                 | 自行繳納稅額                                       |                                    |                       |
|                                     | 9,9                                          | 991                                |                       |
| 活期(儲                                | (蓄)存款帳戶資料                                    | 科填寫                                |                       |
| 轉出銀                                 | 行                                            |                                    |                       |
|                                     | 013-國泰世                                      | 基商業銀行                              | ~                     |
| 轉出帳                                 | 號                                            |                                    |                       |
| 000000                              | JUUUUUUUU12                                  | (限用活期                              | 性帳戶)                  |
| <mark>※ 限納</mark> ₹<br>☑ 如經國<br>取退移 | <mark>兌義務人帳號且</mark><br>1税局核定退税金<br>法憑單(支票)。 | <mark>安下按鈕為即時扣</mark><br>續30元以下,同意 | 款<br>意不領              |
|                                     | 返回上一頁                                        | 申報資料上傳                             |                       |
| ✓ 如經國<br>取退移                        | 和稅局核定退稅金                                     | 額30元以下,同意<br>申報資料上傳                | 意不領                   |

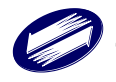

D. 信用卡繳稅

選擇使用「信用卡繳稅」,用戶完成「本次應繳納稅額」確認後,選擇「持 卡人/身分證統一編號」,並完成信用卡資料填寫,完成滿意度調查後即可 完成申報。

| A                                                                                                    |                                                                               | 3-4-5                                |                              | 連線剩餘時間<br>14:44      |
|----------------------------------------------------------------------------------------------------|-------------------------------------------------------------------------------|--------------------------------------|------------------------------|----------------------|
|                                                                                                    | 信用一                                                                           | 卡繳稅                                  |                              | 登出                   |
| 本次應自                                                                                                  | 行繳納稅額                                                                         |                                      |                              |                      |
|                                                                                                    | 9,9                                                                           | 991                                  |                              |                      |
| 信用卡繳                                                                                                  | 稅資料填寫                                                                         |                                      |                              |                      |
| 持卡人/∮                                                                                                 | 身分證統一編                                                                        | 猵號                                   |                              |                      |
|                                                                                                    |                                                                               |                                      |                              | ~                    |
| 信用卡卡                                                                                                  | €號<br>- 0000                                                                  | - 0000                               | - 00                         | 00                   |
| 信用卡有                                                                                                  | 前效月年                                                                          |                                      |                              |                      |
|                                                                                                    | 01 🖌                                                                          | /                                    | 2027                         | ~                    |
| 退稅資料                                                                                                  | 填寫                                                                            |                                      |                              |                      |
| 憑單退稅                                                                                                  |                                                                               |                                      |                              | ~                    |
| <ul> <li>如經國和<br/>取退稅</li> <li>使用手機</li> <li>格,您是</li> <li>證統一編</li> <li>使用?</li> <li>(同意)</li> </ul> | 沿局核定退税会<br>质單(支票)。<br>報税完成結算<br>否同意國稅局可<br>號、連絡電話)<br>■<br>■<br>一<br>一<br>不同意 | 全額30元以一<br>申報即符合<br>蒐集運用您的<br>受地址作為著 | 下,同意<br>今年度抽<br>的姓名、<br>服稅抽獎 | 不領<br>獎資<br>身分<br>活動 |
|                                                                                                    | 返回上一頁                                                                         | 申報資料                                 | 上傳                           |                      |

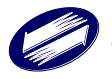

#### E. 現金或票據(申請分期)

選擇使用「現金或票據(申請分期請按此鈕)」者,完成「本次應繳納稅額」 確認後,點擊 [申報資料上傳],如應自行繳納稅額超過3萬元,於完成 滿意度調查後即可完成申報並列印繳款書及收執聯。如應自行繳納稅額 等於或小於3萬元完成申報後,即可取得超商繳納單號於申報截止日前 至四大超商多媒體資訊機(KIOSK)輸入編號列印繳納單依期限完成繳款。

| -                                                                                                    | 0-0-3-4-6                                                                                                    | 連線剩餘時間<br>14-40                                                                                     | 13                                                                                                    |
|----------------------------------------------------------------------------------------------------|----------------------------------------------------------------------------------------------------|----------------------------------------------------------------------------------------------------|----------------------------------------------------------------------------------------------------|
| A                                                                                                    | 現金或票據繳稅                                                                                                    | 登出                                                                                                  | 資料確認                                                                                                    |
| 川試版                                                                                                    | 276 III - 20 FR 1/8 MA 1/6                                                                                                    |                                                                                                    | 應自行撤納税額:26,550                                                                                                    |
| 大力库白                                                                                                    | 1 公二 4 助 4 由 3 升 分 方                                                                                                    |                                                                                                    | 易分證統一論號:                                                                                                    |
| 平-天應日                                                                                                    | 11丁烷以前为作此者具                                                                                                    |                                                                                                    | 編 [19] · · · · · · · · · · · · · · · · · · ·                                                                                                    |
|                                                                                                    | 23 171                                                                                                    |                                                                                                    |                                                                                                    |
|                                                                                                    | 20,171                                                                                                    |                                                                                                    | 退稅資料填富                                                                                                    |
| 退稅資料                                                                                                    | 填寫                                                                                                    |                                                                                                    | 運過税 🗸                                                                                                    |
| 憑單退稅                                                                                                    |                                                                                                    | ~                                                                                                   | 如經靈親周核定還親金額30元以下,同意不讓<br>取還親憑單(支票)。                                                                                                    |
| 如經國稅<br>取退稅湯                                                                                                    | 就局核定退税金額30元以下,<br>5單(支票)。                                                                                                    | 同意不領                                                                                                | 您是否同意業稅周運用您的姓名。身分證統一編<br>號。 連絡電話及地址作為参加報稅抽獎活動使<br>田?                                                                                                    |
| 使用手機執                                                                                                    | 服稅完成結算申報即符合今年                                                                                                    | <b>手度抽獎資</b>                                                                                        | ●同意○不同意(未勾選不同意,視同参加)                                                                                                    |
| 格,您是得                                                                                                    | 否同意國稅局蒐集運用您的始                                                                                                    | 生名、身分                                                                                               | 版问上一页 由報調料上傳                                                                                                    |
| 證統一編號                                                                                                    | 號、連絡電話及地址作為報利                                                                                                    | 兑抽獎活動                                                                                               |                                                                                                    |
| 使用? 告知                                                                                                    | 1事項                                                                                                    |                                                                                                    |                                                                                                    |
|                                                                                                    | ○不问息                                                                                                    |                                                                                                    |                                                                                                    |
| 6                                                                                                    |                                                                                                    |                                                                                                    |                                                                                                    |
| 2                                                                                                    | 应回上一頁<br>甲報頁科上1                                                                                                    | ( <del>7</del>                                                                                      |                                                                                                    |
| land the second second s                                                                                                    |                                                                                                    |                                                                                                    |                                                                                                    |
|                                                                                                    |                                                                                                    |                                                                                                    |                                                                                                    |
|                                                                                                    |                                                                                                    |                                                                                                    |                                                                                                    |
|                                                                                                    |                                                                                                    |                                                                                                    |                                                                                                    |
|                                                                                                    |                                                                                                    |                                                                                                    |                                                                                                    |
|                                                                                                    |                                                                                                    |                                                                                                    |                                                                                                    |
|                                                                                                    |                                                                                                    | 這短句評評得                                                                                              |                                                                                                    |
|                                                                                                    |                                                                                                    | 連接向禁持衛<br>14.27                                                                                     | 取得繳納單編號                                                                                                    |
| 試版                                                                                                    | 1-2-3-4- <b>s</b><br>步驟5-申報完成                                                                                                    | 連級列鉄時間<br>14.27<br>登出                                                                               | 取得繳納單編號                                                                                                    |
| 武版                                                                                                    | 1-2-3-65<br>步驟5-申報完成                                                                                                    | ·連隊列鉄時間<br>14.27<br>登出                                                                              | 取得繳納單編號                                                                                                    |
| <b>政</b><br>試版<br><b>申報結果</b>                                                                                                    | 1 2 3 4 5<br>步驟5-申報完成                                                                                                    | 連線別鉄時間<br>14.27<br>登出                                                                               | 取得線納單編號                                                                                                    |
| 試版<br>申報結果<br>納稅義務人                                                                                                    | 1-2-3-4 5<br>步驟5-申報完成<br>、: 現金繳税                                                                                                    | 連接刻禁持電<br>14:27<br>登出                                                                               | 取得繳納單編號<br><sup>您的繳納單編號為:</sup><br>042504                                                                                                    |
| 武版<br>申報結果<br>納祝義務人<br>查自行繳納                                                                                                    | 1→2→3→5<br>步驟5-申報完成 注 現金繳稅 3 (1) (2) (2) (2) (2) (2) (2) (2) (2) (2) (2                                                                                                    | /////////////////////////////////////                                                               | 取得繳納單編號<br><sup>您的繳納單編號為:</sup><br>042504<br><sup>您本次產納稅額為:</sup>                                                                                                    |
| 試版<br>申報結果<br>納税義務人<br>會申報鐵(遇)                                                                                                    | 1-2-3-4 5<br>步驟5-申報完成     、<br>:現金繳稅<br>翰税額: 26,550<br>税方式: 現金或興遽繳稅                                                                                                    | 連接列數時間<br>14:27<br>登出                                                                               | 取得繳納單編號<br><sup>您的鐵納單編號為:</sup><br>042504<br><sup>您本次產納稅額為:</sup><br>\$26,550                                                                                                    |
| 和版版<br>申報結果<br>納稅有效約<br>調<br>報<br>版<br>中報<br>。<br>一<br>版                                                                                                    | (1)-(2)-(3)-(4)-(5)<br>步驟5-申報完成<br>)<br>(5)<br>(1)<br>(1)<br>(1)<br>(2)<br>(2)<br>(3)<br>(3)<br>(3)<br>(3)<br>(3)<br>(3)<br>(4)<br>(4)<br>(4)<br>(4)<br>(4)<br>(4)<br>(4)<br>(4)<br>(4)<br>(4 | 連接列群時間<br>14:27<br>登出                                                                               | 取得線納單編號<br>您的繳納單編號為:<br>042504<br>您本次產納稅顏為:<br>\$26,550<br>講注意:                                                                                                    |
| <b>東京</b><br>東報結果<br>納税義務人<br>約載<br>和<br>和<br>和<br>和<br>和<br>和<br>和<br>和<br>和<br>和<br>和<br>和<br>和                                                                                                    | ・<br>・<br>現金繳稅<br>就額: 26,550<br>税方式: 現金或異據繳稅<br>認功3次<br>112103A1110950525                                                                                                    | 連接別群時間<br>1427<br>登出                                                                                | 取得繳納單編號為:<br>您的繳納單編號為:<br>042504<br>您本次應納稅額為:<br>\$26,550<br>歸注意:<br>1. 激納單編號僅適用超商激款,請使用載意:                                                                                                    |
| 武版<br>申報結果<br>納稅義務人納<br>會自行繳納<br>(退)<br>較<br>服::申報<br>概<br>業編號::                                                                                                    |                                                                                                    | 連8回群時間<br>1427<br>登出                                                                                | 取得繳納單編號為:<br>您的繳納單編號為:<br>042504<br>您本次應納稅額為:<br>\$26,550<br>歸注意:<br>1.繳納單編號僅還用超商激散,時使用觀應<br>式保存準納單編號,於 1日前至                                                                                                    |
| 武版<br>申報結果<br>納稅義務人<br>納<br>館<br>自<br>行<br>繳<br>二<br>(週)                                                                                                    | 1-2-3-4-5<br>步驟5-申報完成     5     5     5     5     5     5     6     秋額: 26,550     税方式: 現金或異遽激税     気功3次     112103A1110950525     超商繳款・取得繳納單編號                                               | 道想到新研留<br>1427<br>登出                                                                                | 取得繳納單編號為:<br>您的繳納單編號為:<br>042504<br>您本次應納稅額為:<br>\$26,550<br>歸注意:<br>1.愈納單編號僅運用超商激散,時使用載意:<br>式保存激納單編號 例 [日前整<br>四大超商參媒體資訊機(KIOSK)觸入編號等<br>印數納單, 依奧納單期限完成激散(無法時                                                                                                    |
| <b>申報結果</b><br>申報結果<br>納稅義務人<br>納宜自行繳銷<br>退;申報<br>檔案編號:                                                                                                    | <ol> <li>・・・・・・・・・・・・・・・・・・・・・・・・・・・・・・・・・・・・</li></ol>                                                                                                    | 連80) 新時間<br>14.27<br>登出                                                                             | 取得線納單編號為:<br>您的鐵納單編號為:<br><b>042504</b><br>您本次塵納稅額為:<br><b>\$26,550</b><br>歸注意:<br>1.能納單編號僅運用超簡激歌,時使用戰應:<br>式保存激調單識號,於<br>口和堅<br>和錢納單,依徵納單期現完成激軟(無法時<br>店處款).                                                                                                    |
| ■ 報結果<br>申報結果<br>納稅直句繳<br>追<br>時<br>就<br>退<br>申<br>联<br>號<br>:<br>:<br>:<br>:<br>:<br>:<br>:<br>:<br>:<br>:<br>:<br>:<br>:<br>:<br>:<br>:<br>:<br>:                                                                                                    | <ol> <li>シー・・・・・・・・・・・・・・・・・・・・・・・・・・・・・・・・・・・・</li></ol>                                                                                                    | 連接向部時間<br>14.27<br>登出                                                                               | 取得線納距編號。<br>您的鐵納羅編號為:<br><b>042504</b><br>然本次塵納稅顯為:<br><b>\$26,550</b>                                                                                                    |
| <b>東北</b><br>東報結果<br>納稅義務人<br>納稅(過)<br>報題::申報<br>報題::<br>四十一一一一一一一一一一一一一一一一一一一一一一一一一一一一一一一一一一一一                                                                                                    |                                                                                                    | · 建挖列部特定<br>14:27<br>登出                                                                             | 取得給飲納單編號為:<br>您的繳納單編號為:<br><b>042504</b><br>您本次應納稅額為:<br><b>\$266,550</b>                                                                                                    |
| ■<br>■<br>転<br>転<br>転<br>転<br>転<br>無<br>転<br>ま<br>果<br>し<br>行<br>燃<br>加<br>動<br>の<br>個<br>自<br>行<br>燃<br>約<br>の<br>動<br>の<br>個<br>自<br>行<br>燃<br>約<br>の<br>の<br>個<br>日<br>一<br>敷<br>約<br>点<br>数<br>の<br>の<br>個<br>日<br>一<br>数<br>約<br>二<br>の<br>個<br>日<br>一<br>数<br>約<br>二<br>の<br>個<br>日<br>一<br>数<br>約<br>二<br>の<br>個<br>日<br>一<br>数<br>部<br>回<br>日<br>一<br>数<br>部<br>回<br>一<br>数<br>部<br>回<br>一<br>数<br>部<br>回<br>一<br>数<br>部<br>回<br>一<br>数<br>部<br>四<br>一<br>町<br>町<br>町<br>町<br>町<br>町<br>町<br>町<br>町<br>町<br>町<br>町<br>町                                                                                                    |                                                                                                    | ·建度別部時間<br>14:27<br>登出                                                                              | 取得約約約單編號為:<br>您的繳納單編號為:<br><b>042504</b><br>您本次應納稅額為:<br><b>\$266,550</b><br>歸注意:<br>1.激納單編號僅還用超商激散,時使用 <b>載</b> 處<br>式保存準納對單證號,於<br>日和室<br>四大超商參媒體資訊機(KIOSK)輸入難納更<br>店繳款)。<br>2. 重新申稅將產主不同激納單遍號,如期次約<br>納單攝號已激納,因新增稅額需列的差顯就<br>就書者,請至財政部稅務入口總列節。<br>3. 若於參媒體資訊機(KIOSK)輸入繳納單編號<br>後圈亦重無資料,請確認是否為最後一次。 |
| 副<br>副<br>副<br>副<br>副<br>記<br>版<br>中<br>報<br>結<br>果<br>納<br>創<br>自<br>守<br>総<br>加<br>里<br>報<br>結<br>果<br>納<br>加<br>自<br>守<br>総<br>然<br>男<br>人<br>新<br>の<br>引<br>の<br>数<br>が<br>し<br>行<br>で<br>数<br>が<br>し<br>一<br>で<br>数<br>が<br>し<br>一<br>で<br>数<br>が<br>し<br>一<br>で<br>数<br>が<br>し<br>一<br>で<br>数<br>が<br>し<br>一<br>で<br>数<br>が<br>し<br>一<br>で<br>数<br>が<br>し<br>一<br>で<br>数<br>(3<br>に)<br>中<br>報<br>数<br>、<br>(3<br>四<br>彩<br>、<br>(3<br>四<br>彩<br>、<br>一<br>平<br>新<br>人<br>う<br>の<br>数<br>(3<br>四<br>彩<br>、<br>二<br>中<br>彩<br>、<br>二<br>中<br>彩<br>、<br>、<br>一<br>平<br>彩<br>、<br>二<br>一<br>の<br>歌<br>、<br>(3<br>四<br>彩<br>の<br>(3<br>四<br>彩<br>、<br>二<br>一<br>平<br>彩<br>、<br>二<br>一<br>の<br>歌<br>、<br>二<br>の<br>部<br>、<br>二<br>の<br>部<br>、<br>二<br>の<br>部<br>、<br>二<br>の<br>の<br>の<br>の<br>の<br>の<br>の<br>の<br>の<br>の<br>の<br>の<br>の |                                                                                                    | i<br>1427<br>登出<br>■<br>■<br>■<br>■<br>■<br>■<br>■<br>■<br>■<br>■<br>■<br>■<br>■                    | 取得約約的單編號<br>                                                                                                    |
| 」試版<br>申報結果<br>納稅義務人<br>動量目繳(遇)<br>報題:申報<br>構築編號:<br>申請分期<br>※需申目                                                                                                    | <ul> <li>1</li></ul>                                                                                                    | <ul> <li>連股別部時間<br/>14.27</li> <li>登出</li> <li>S     <li>S     <li>F 方 按鈕     </li> </li></li></ul> | <section-header><section-header><section-header><section-header></section-header></section-header></section-header></section-header>                                                                                                    |
| 副試版<br>申報結果<br>納稅債行繳<br>申報就:還許<br>較<br>業編號:                                                                                                    | ・・・・・・・・・・・・・・・・・・・・・・・・・・・・・・・・・・・・                                                                                                    | ·<br>·<br>·<br>·<br>·<br>·<br>·<br>·<br>·<br>·<br>·<br>·<br>·<br>·                                  | <section-header><text><text><section-header><text><text><text><text><text></text></text></text></text></text></section-header></text></text></section-header>                                                                                                    |
| ■<br>■<br>和<br>親<br>加<br>加<br>加<br>加<br>加<br>加<br>加<br>加<br>加<br>加<br>加<br>加<br>加                                                                                                    | <ul> <li>1</li></ul>                                                                                                    | ·<br>·<br>·<br>·<br>·<br>·<br>·<br>·<br>·<br>·<br>·<br>·<br>·<br>·                                  | <section-header><text><text><section-header><text><text><text><text><text></text></text></text></text></text></section-header></text></text></section-header>                                                                                                    |
| ■<br>■<br>単報結果<br>納産申報結果<br>前度自行数<br>単数結果<br>単数結果<br>単数結果<br>単数結果<br>単数結果<br>小<br>二<br>二<br>二<br>二<br>二<br>二<br>二<br>二<br>二<br>二<br>二<br>二<br>二                                                                                                    |                                                                                                    | ·<br>·<br>·<br>·<br>·<br>·<br>·<br>·<br>·<br>·<br>·<br>·<br>·<br>·                                  | <section-header><text><text><section-header><text><text><section-header><section-header><text></text></section-header></section-header></text></text></section-header></text></text></section-header>                                                                                                 |

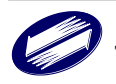

F. 自動櫃員機繳稅

選擇使用「自動櫃員機繳稅」,用戶完成「本次應繳納稅額」確認後,詳 閱說明文字並依說明操作 ATM 進行繳稅,點擊 [申報資料上傳],完成 滿意度調查後即可完成申報。

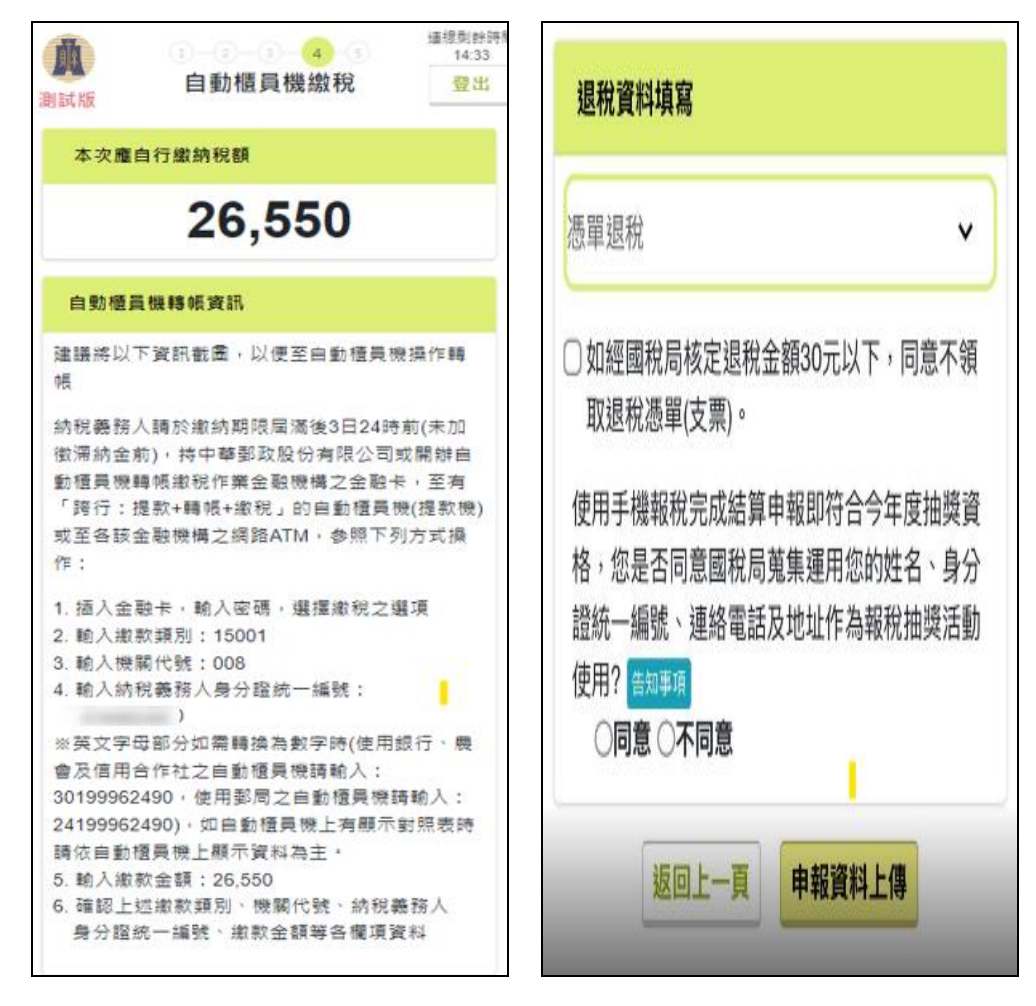

2. 退稅

系統提供2種繳稅方式分別為「直撥(轉帳)退稅」、「憑單退稅」。

A. 直撥(轉帳)退稅

選擇使用「直撥(轉帳)退稅」,用戶選擇「存款人姓名/身分證統一編號」,並 設定存款帳號後,點擊 [申報資料上傳],完成滿意度調查後即可完成申報。

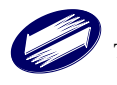

| <b>A</b>                                 |                                                   |                                       | 連線剩餘時間<br>14:14 |
|------------------------------------------|---------------------------------------------------|---------------------------------------|-----------------|
|                                          | 直撥(轉)                                             | 帳)退稅                                  | 登出              |
| 本次應過                                     | 显還稅額                                              |                                       |                 |
|                                          | 5,8                                               | 50                                    |                 |
| 直撥(轉帧                                    | 長)退稅資料填寫                                          |                                       |                 |
| 存款人类                                     | 性 <b>名</b> /身分證統                                  | 一編號                                   |                 |
|                                          | 1.100                                             |                                       | ~               |
| 請按下掛                                     | 安鈕選取金融                                            | 機構                                    |                 |
|                                          | 選取金麗                                              | 波機構                                   |                 |
| 金融機構類                                    | 顧別: 銀行                                            |                                       |                 |
| 金融機構的                                    | 弋號: 013                                           |                                       |                 |
| 金融機構                                     | : 國泰世華商業                                          | 銀行                                    |                 |
| 帳號                                       |                                                   |                                       |                 |
| 00000000                                 | 0012                                              |                                       |                 |
| * 帳號請參<br>* 帳號包含<br>不足請前<br>〇 如經國<br>取退稅 | ₩照存摺(非金融·<br>分行別、部、私<br>前補0<br>稅局核定退稅金<br>憑單(支票)。 | 卡號碼)<br>斗目、編號及檢查<br>額30元以下,同          | 碼,帳號<br>意不領     |
| 使用手機<br>資格,您<br>身分證統<br>獎活動使             | 報稅完成結算申<br>是否同意國稅局<br>一編號、連絡電<br>用? 告知事項<br>〇不同意  | ■報即符合今年度<br>局蒐集運用您的姓<br>電話及地址作為報<br>↓ | 抽獎<br>名、<br>稅抽  |
|                                          | 返回上一頁                                             | 申報資料上傳                                |                 |

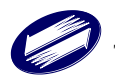

B. 憑單退稅

選擇使用「憑單退稅」,確認退稅金額無誤後,點擊 [申報資料上傳],完成 滿意度調查後即可完成申報。

| <b>主</b><br>測試版                 | 0-2-0<br>憑單                                   | )—⑤<br>退税                  | 連線剩餘時間<br>14:31<br>登出      |
|---------------------------------|-----------------------------------------------|----------------------------|----------------------------|
| 本次應                             | 退還稅額                                          |                            |                            |
|                                 | 11,                                           | 969                        |                            |
| 退稅資料                            | 斗填寫                                           |                            |                            |
| 如經國<br>取退稅                      | 税局核定退税金<br> 憑單(支票)。                           | 注額30元以下                    | ,同意不領                      |
| 使用手機報<br>是否同意國<br>連絡電話及<br>〇同意( | 脫完成結算申報<br>脫局蒐集運用您<br>地址作為報稅抽<br>〇 <b>不同意</b> | 即符合今年度<br>的姓名、身分<br>獎活動使用? | Е抽獎資格,您<br>↑證統一編號、<br>告知事項 |
|                                 | 返回上一頁                                         | 申報資料上                      | <b>.</b> 傳                 |
|                                 |                                               |                            |                            |
|                                 |                                               |                            |                            |

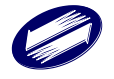

#### (五) 完成申報並下載回執聯

用戶完成申報後可於「步驟 5-申報完成」檢視申報結果,完成申報後請記得點擊 [取得收執聯 PDF] 並另存收執聯。

| <b>小</b><br>測試版                                      | 1─2─3─4─ <mark>5</mark><br>步驟5-申報完成                               | 連線列部時間<br>14:51<br>登出 | <sup>連線刻餘時電</sup> <sup>連線刻餘時電</sup> 14:56     下載收執聯                  |
|------------------------------------------------------|-------------------------------------------------------------------|-----------------------|----------------------------------------------------------------------|
| 申報結果                                                 |                                                                   |                       | 請選擇列印種類                                                              |
| 納稅義務人<br>産自行繳納<br>申報繳(退) <sup>3</sup><br>請於繳納期<br>繳納 | : 現金繳稅<br> 税額: 26,550<br> 税方式: 自動櫃員機繳稅<br> 限前依 <u>ATM繳稅步驪</u> 操作, | 以免漏未                  | 列印收執聯 為確保存取安全,取得下列PDF報表檔請選用一種設定密碼。                                   |
| 狀態:申報<br>檔案編號:                                       | 成功4次<br>112103A1110950525<br>超表列印                                 |                       | 取得PDF檔案<br>(使用身分證統一編號為預設密碼)<br><sup>您選擇不另設容碼,日後開啟申報檔案時,輸入身分館統一</sup> |
|                                                      | 我要怎麼下載或轉去PDF檔案?                                                   |                       | 編號(第一位英文字母為大寫)                                                       |
|                                                      | 返回上一步                                                             |                       | 取得PDF檔案<br>(使用另設密碼)<br>另設之密碼須為英數字混和<br><u>我要怎麼下載或轉寄PDF檔案?</u>        |
|                                                      |                                                                   |                       | 關閉                                                                   |

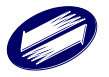

| 手機版.113.0402B                                                                                                    | 112年度綜合                                                                                                    | 测試版<br>所得税電子<br>收執聯                                                                                                    | 結算【網                                                                                                    | 路】申                                                                                                    | 報                                                                                                    | 第1頁 /共4                                                                                    |
|----------------------------------------------------------------------------------------------------|----------------------------------------------------------------------------------------------------|----------------------------------------------------------------------------------------------------|----------------------------------------------------------------------------------------------------|----------------------------------------------------------------------------------------------------|----------------------------------------------------------------------------------------------------|--------------------------------------------------------------------------------------------|
| *本收執聯<br>*本申報第                                                                                                    | <sup>請</sup> 請自行留存,為保<br>K件請自行核閱並確                                                                                                    | 障權益,請留<br>認無誤,如有                                                                                                    | 《存7年,<br>「短漏報情                                                                                                    | 以便日:<br>青事,應                                                                                                    | 後查考;<br>自行負う                                                                                                    | *<br>青 *                                                                                   |
| 檔案編號:                                                                                                    | 112103 A11 10 950525                                                                                                    |                                                                                                    | :                                                                                                    | 身分證字號:                                                                                                    |                                                                                                    |                                                                                            |
| 纳租养務人姓名:                                                                                                    | 現金編紀                                                                                                    |                                                                                                    | 1                                                                                                    | 申報時間: 1                                                                                                    | 13年04月09日                                                                                                    | 15:23:59                                                                                   |
| 户籍地址:                                                                                                    |                                                                                                    |                                                                                                    | 1                                                                                                    | 聯絡電話:                                                                                                    |                                                                                                    |                                                                                            |
|                                                                                                    |                                                                                                    |                                                                                                    | 4                                                                                                    | 行動電話: 0                                                                                                    | 912345678                                                                                                    |                                                                                            |
| 通訊處/住居所地址                                                                                                    | :臺北市松山區中崙里1鄰測試路                                                                                                    | 1號                                                                                                    |                                                                                                    | 户籍地房屋是?                                                                                                    | 5為承租:其                                                                                                    | 他                                                                                          |
| ŧi:                                                                                                    |                                                                                                    |                                                                                                    | i                                                                                                    | 粤讯地/居住地                                                                                                    | 房屋建香鸡承                                                                                                    | .粗;其他                                                                                      |
| <b>所属分局、</b>                                                                                                    | ##所或服務處<br>104107臺 104107臺                                                                                                    | 北市中山區南京東路                                                                                                    | <b>地址</b><br>3段131號4樓                                                                                                    |                                                                                                    | 0                                                                                                    | <b>£±</b><br>)2-2718-360                                                                   |
| しゃがみしぜっとふ                                                                                                    | ·                                                                                                    | <b>王·/# 46.48</b> 140人 //+ →                                                                                                    | പത്രങ്ങ                                                                                                    | 01. 1. 1. 72 75 AX                                                                                                    | احاد ۸ مد                                                                                                    | 40                                                                                         |
| ★ <b>税額計算方式</b>                                                                                                    | <b>公:單身者或納稅義務人及</b><br>並 <u>全部免稅額</u> 並 全部                                                                                                    | <b>配偶所得採合併</b> 。<br><u>加除額 述 基本生活</u>                                                                                              | <b>┼算稅額-A.</b> ,<br>費差額 ៉ <sup>投</sup>                                                                                                    | <b>股利及盈儲</b><br><sup>遺新創事業公:<br/><sup>法路会額</sup></sup>                                                                                                    | <b>抹合併計</b><br><sup>司 <sub>泰 纪</sub>率</sup>                                                                                                    | <b>稅</b><br><u>減 累進差</u> :                                                                 |
| ★税額計算方式<br><u>総合所得線額</u><br>( 793,000                                                                                                    | <b>2:單身者或納稅義務人及</b><br><u>該 全部变殺額 該 全部</u><br>- 138.000 - 124                                                                                                    | <b>配偶所得採合併</b><br><u> わ除額                                    </u>                                                                  | <b>十算稅額−A.</b><br>費差額 滅 <sup>投</sup><br>-                                                                                                    | <b>股利及盈儲</b><br><u>責新創事業公</u><br><u>減除金額</u><br>0                                                                                                    | <b>抹合併計</b><br><sup>司</sup> <u>泰</u> <i>我</i> 率<br>)* 5%                                                                                                    | <b>税</b><br><u>減 累進券:</u><br>— 0                                                           |
| 我額計算方式<br><u>総合所得總額</u><br>( 793,000                                                                                                    | <b>公:單身者或納稅義務人及</b><br><u>進 全部免稅額 進 全部</u><br>- 138,000 - 124                                                                                                    | <b>配偶所得採合併</b><br><u>加除額 滅 基本生活</u><br>4,000 - 0                                                                                   | <b>十算稅額─A.</b> /<br>費差麵 逃 <sup>投</sup><br>─                                                                                                    | <b>股利及盈儲</b><br><sup>遺新劍事業公:<br/><u>減除金額</u><br/>0</sup>                                                                                                    | <b>抹合併計</b><br><sup>司 <u>乘 郑</u><br/>)* 5%<br/><sup>宴</sup>於</sup>                                                                                                    | <b>税</b><br><u>減 累進差:</u><br>- 0<br><u>原納税</u> 範                                           |
| ★稅額計算方式                                                                                                    | <b>公:單身者或納稅義務人及</b><br><u>這 全部变殺額 這 全部</u><br>— 138,000 — 124                                                                                                    | <b>配偶所得採合併</b><br><u>和除額 減 基本生活</u><br>4,000 — 0                                                                                   | <b>十算稅額─A</b> ,<br>費差額 道 <sup>投</sup><br>一                                                                                                    | <b>股利及盈儲</b><br><sup>資新創事業公:<br/><u>述除金額</u><br/>0</sup>                                                                                                    | <b>(株合併計</b> )<br><sup>司</sup> 素 <u>郑</u><br>)* 5%<br><u>等於</u><br>=                                                                                                    | <b>税</b><br><u>送 累進差:</u><br>- 0<br><u>應納税範</u><br>26,550                                  |
| ★稅額計算方式                                                                                                    | <ul> <li> <b>早身者或納税義務人及</b> <u>満 全部更親額 満 全部</u> </li> <li>             138,000 - 124         </li> <li> <u>投資払減税額 或 変換自用得</u> </li> </ul>                                                                                                    | <b>配偶所得採合併</b><br><u>加除額 述 基本生活</u><br>4,000 - 0<br><u>ま 述 全部和数</u>                                                                | 十 <b>算稅額-A.</b><br><u>費美額 </u> <u>赴</u><br>—<br><u> 此利及島</u><br><u> <u> </u> <u> </u> <u> </u> <u> </u> <u> </u> <u> </u> <u> </u> <u> </u> <u> </u></u> | <b>股利及盈銷</b><br><u>黃新劍事業公:</u><br><u>述除金額</u><br>0<br><u>6</u>                                                                                                    | (株合併計)<br>司 <u>泰 稅率</u><br>) * 5%<br><u>等於</u><br>=<br><u>也區已缴約</u><br>(可加款稅額)                                                                                                    | <b>我</b><br><u>送</u> <u>累進差:</u><br>— 0<br><u>應納稅額</u><br>26,550                           |
| ★税額計算方式                                                                                                    | <ul> <li>ス:単身者或納税義務人及</li> <li>送 全部</li> <li>二 138,000 - 12-</li> <li>封宣払減税額 送 董騰自用行</li> <li>共直払減税額 送</li> <li>① - 0</li> </ul>                                                                                                    | 上配偶所得採合併:<br><u>加除額 述 基本生活</u><br>4,000 - 0<br><u>走 述 全部扣缴</u><br><u>型額</u><br>- 0                                                 | <b>十算稅額-A.</b> ,<br>費差額 <u>這</u> <sup>投</sup><br>-<br><u>或 股利及農業</u><br><u>可該這稅</u><br>- 0                                                               | <b>股利及盈備</b><br><u> </u>                                                                                                    | * #合併計:<br>司 <u>表</u> <u>親華</u><br>) * 5%<br><u>等於</u><br>=<br><u>也匠已載約</u><br>1可扣款親難<br>0                                                                                                    | <b>我</b><br><u>送 累進差</u><br>- 0<br><u>應納我類</u><br>26,550                                   |
| ★ <b>祝額計算方式</b><br><u> </u>                                                                                                    | <ul> <li> <b>早身者或納税義務人及</b> <u>進 全部</u> <u>進 全部</u> <u>進 全部</u> <u>138,000</u> - 124      </li> <li> <u>138,000</u> - 124         </li> <li> <u>赴資払減税額 進             <u>董購自用行</u> </u></li> <li> <u>赴資払減税額 進             </u> <u>重購自用行             </u> </li> <li> <i>0</i> - 0         </li> </ul>                                                                                                    | <b>記偶所得採合併</b><br><u>わ除額 述 基本生活</u><br>4,000 - 0<br><u>ま 述 <sup>全部わ戦</sup><br/>和額</u><br>- 0                                       | + <b>算稅額-A</b> .,<br>費差額 <u>送</u> 型<br><br><u>或 股利及費計</u><br><br><br><u>算於</u>                                                                           | <b>股利及盈備</b><br><u>這除全額</u><br>0<br><u>這 送 於得報</u><br><u>高自行數納</u>                                                                                                    | (株合併計):<br>型 素 起率<br>)* 5%<br>等於<br>=<br>也匹已幾約<br>可加於初額<br>0<br>20<br>20<br>20<br>20<br>20<br>20<br>20<br>20<br>20                                                                                                    | <b>我</b><br><u>送</u> <u>累進差:</u><br>- 0<br><u>康納稅額</u><br>26,550                           |
| ★ <b>税額計算方式</b><br><u> </u>                                                                                                    | <ul> <li>ス:単身者或納税義務人及</li> <li><u>本部支税額 送 全部</u></li> <li>- 138,000 - 124</li> <li> <u>投資払送税額</u> 送 <u>重騰自用役</u><br/><u>生産自用役</u><br/><u>な適払税額</u> 送         <u>重騰自用役</u><br/>2加払税額<br/>0 - 0         </li> </ul>                                                                                                    | <b>む偶所得採合併ま</b><br><u>ね除額 <u>歳</u><u>基本生活</u><br/>4,000 - 0<br/><u>ま 歳 <del>全部</del>お戦</u><br/><u>殺額</u><br/>- 0</u>               | <b>十算稅額-A.</b><br><u>費差額</u> <u>減</u> 型<br>-<br><u> <u> <u> </u> <u> </u> <u> </u><br/><u> </u> <u> </u> <u> </u> <u> </u><br/><u> </u> <u> </u></u></u> | <b>股利及盈銷</b><br><u>首新創事業公:</u><br><u>這除金額</u><br>0<br>2<br><u>此除金額</u><br><u>所詳細</u><br><u>原自行規約</u><br>26,550                                                                                                    | ★ # 合併計:<br><sup>3</sup> 素 起率<br>)* 5%<br><sup>2</sup> ☆ 5%<br><sup>2</sup> ☆ 5%<br><sup>2</sup> ↔ 5%<br><sup>2</sup> ↔ 5% <sup>2</sup> ↔ 5%<br><sup>2</sup> ↔ 5%<br><sup>2</sup> ↔ 5%<br><sup>2</sup> ↔ 5% <sup>2</sup> ↔ 5%<br><sup>2</sup> ↔ 5%<br><sup>2</sup> ↔ 5% <sup>2</sup> ↔ 5%<br><sup>2</sup> ↔ 5% <sup>2</sup> ↔ 5%<br><sup>2</sup> ↔ 5%<br><sup>2</sup> ↔ 5% <sup>2</sup> ↔ 5%<br><sup>2</sup> ↔ 5% <sup>2</sup> ↔ 5%<br><sup>2</sup> ↔ 5% <sup>2</sup> ↔ 5%<br><sup></sup> | <b>我</b><br><u>送</u> <u>累進差:</u><br>— 0<br><u>應納我範</u><br>26,550                           |
| ★税額計算方式<br><u>综合所得總額</u> ;<br>( 793,000 · · · · · · · · · · · · · · · · · ·                                                                        | <ul> <li>民: 單身者或納稅義務人及</li> <li>益 全部     <li>△ 138,000 - 124     </li> <li><u>約資訊減稅額</u> 送 <u>重購自用行</u> </li> <li><u>約資訊減稅額</u> 送 <u>重購自用行</u> </li> <li>2.2     </li> <li>2.2     </li> <li>3.2     </li> <li>3.3     </li> <li>3.4     </li> <li>3.4     </li> <li>4.3     </li> <li>4.4     </li> <li>3.4     </li> <li>4.5     </li> <li>4.6     </li> <li>4.6     </li> <li>4.7     </li> <li>4.7     </li> <li>4.7     </li> <li>4.8     </li> <li>4.8     </li> <li></li></li></ul>                                                                                                    | 上配偶所得採合併<br><u>わ除額 滅 基本生活</u><br>4,000 - 0<br><u>ま 述 全部お数</u><br>更 <u>述 投額</u><br>- 0                                              | ↑ <b>算税額-A</b><br>豊差額 <u>送</u> 型<br>-<br><u>送</u> <u>型払送税</u><br>- 0<br><u>業</u> か<br>=                                                                  | <b>股利及盈備</b><br><u>当新創事業公:</u><br><u>送除金額</u><br>0<br><u>進</u> <u>法除金額</u><br><u>所詳和</u><br><u>—</u><br><u>應自行世報</u><br><u>—</u><br><u>—</u><br><u>—</u><br><u>—</u><br><u>—</u><br><u>—</u><br><u>—</u><br><u>—</u> | ★ 合併計:<br>③ <u>表</u> <u>超率</u><br>) * 5%<br><u>等於</u><br>=<br><u>也區已鐵約</u><br>0<br><u>20</u><br><u>20</u><br><u>20</u><br><u>20</u><br><u>20</u><br><u>20</u>                                                                                                    | <b>我</b><br><u>進</u> <u>累進差:</u><br><u>康納稅額</u><br>26,550                                  |
| ★親類計算方式<br><u>総合所得總額</u><br>( 793,000 <u>應納稅額</u> 並<br>26,550 - ★納稅義務人暨 姓名                                                                         | <ul> <li> <b>呈身者或納稅義務人及</b> <u>進 全部</u> <u>進 全部</u> <u>進 全部</u> <u>当 全部</u> <u>38,000</u> - 124         <u>封資払減税額 進 並勝自用行</u> <u>生態自用行</u> <u>生加減税額</u> <u>0</u> - 0         <del>(生加減税額)  <u>138,000</u> - 124         <del>(生加減税額)  <u>138,000</u> - 124         <u>138,000</u> - 124         <u>138,000</u> - 0         <u>138,000</u> - 0         <u>148,000</u> <u>148,000</u> </del></del></li></ul> | <ul> <li>配偶所得採合併書</li> <li><u>却除額 減 基本生活</u></li> <li>4,000 - 0</li> <li><u>金班初期</u></li> <li><u>金班初期</u></li> <li>- 0</li> </ul>  | ↑ <b>算稅額-A</b> .,<br>費差額 <u>送</u> 型<br><br><u>送</u> <u>股利及</u> 2<br><u>可抵送</u> 2<br>0<br><u>革於</u><br><br>=<br>出生年                                       | <b>股利及盈銷</b><br><u>当新創事業公</u><br><u>這除金額</u><br>0<br><u>就除金額</u><br>0<br><u>素」 大陸</u><br><u>所得到</u><br><u>二</u><br><u>26,550</u><br>在學                                                                               | ★★合併計:<br>型 泰 起率<br>)* 5%<br>等於<br>=<br>也匹已做約<br>可加払初額<br>0<br>没面<br>同居                                                                                                    | <ul> <li>親 累進差:</li> <li>一 0</li> <li><u>庫納稅額</u></li> <li>26,550</li> </ul>               |
| <ul> <li>★親類計算方式<br/><u>該会所得總額</u>;</li> <li>( 793,000</li> <li><u>應納稅額</u> 並<br/>26,550 -</li> <li>★納稅義務人暨<br/><u>姓名</u></li> <li>現金繳稅</li> </ul> | <ul> <li> <b>呈身者或納稅義務人及</b> <u>並並更親額 送 全部</u> <u>当 全部</u>         - 138,000 - 124         <u>建購自用台</u> <u>非資訊或段額</u> 送 <u>業購自用台</u> <u>業購自用台</u> <u>生物蒸稅額</u>         0 - 0         ·         ·         扶養親屬個人基本資料:<br/>稱謂(關係)<br/>本人         </li> </ul>                                                                                                    | <ul> <li>記偶所得採合併ま</li> <li><u>却除額 述 基本生活</u></li> <li>4,000 - 0</li> <li><u>差面 金融力数</u></li> <li><u>超額</u></li> <li>- 0</li> </ul> | + <b>算稅額-A.</b><br>費差額 這 型<br>-<br><u> 磁</u> <u> 取利及題</u><br>可払渡知<br>- 0<br><u> 窒於</u><br>=<br>出生年<br>41                                                 | <b>股利及盈銷</b><br><u>当新創事業公</u> :<br><u>這除金額</u><br>0<br><u>金</u> <u>然</u> <u>休得</u><br><u>6</u><br><u>6</u><br><u>6</u><br><u>6</u><br><u>6</u><br><u>6</u><br><u>6</u><br><u>6</u>                                   | * # 合併計:<br>型 泰 超率<br>) * 5%<br>等於<br>=<br>也匹已就約<br>1可加払税額<br>0<br>20額<br>同居                                                                                                    | <ul> <li>親 累進差:</li> <li>0</li> <li><u>應納稅額</u></li> <li>26,550</li> <li>26,550</li> </ul> |

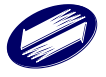

(六) 附件上傳

申報上傳後若有應檢附文件,可於手機報稅首頁,點選「申報附件上傳」功能。

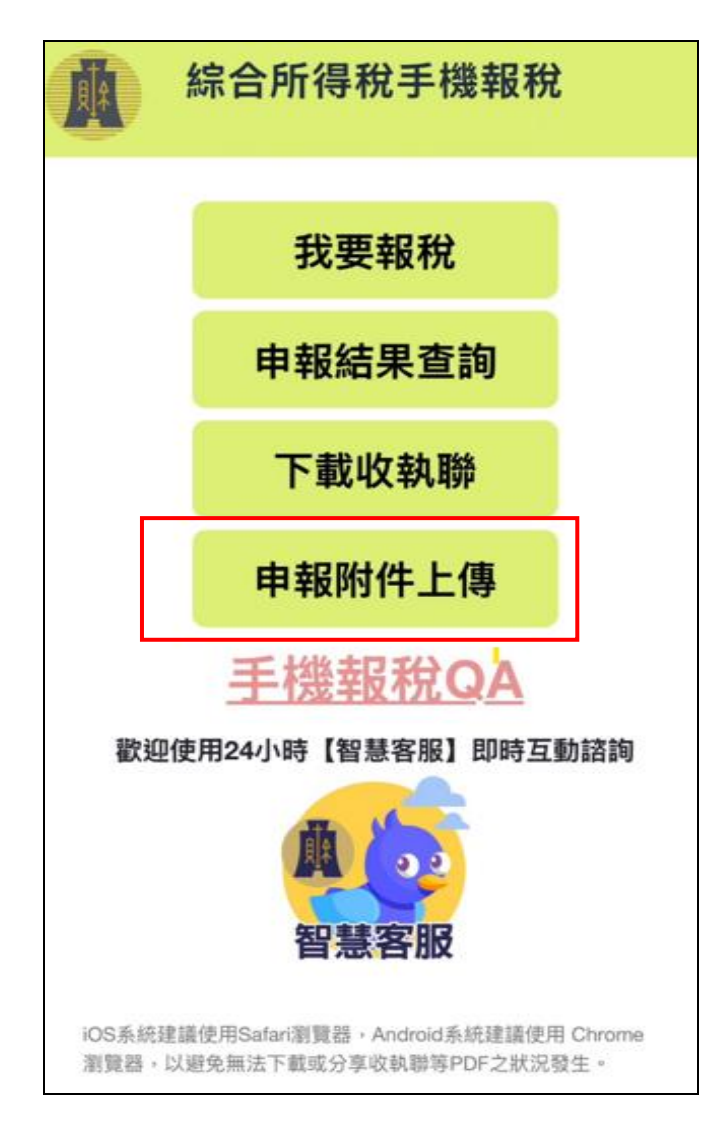

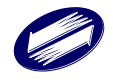

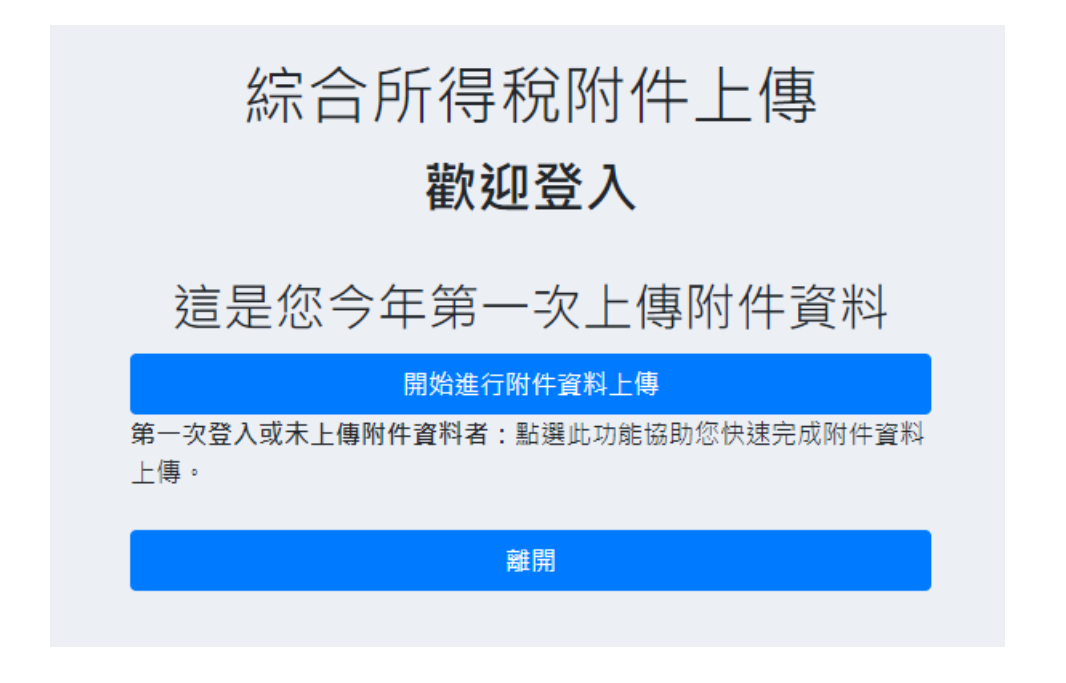

登入後系統會提示,附件上傳容量上限 15MB 以下上傳,附件檔案不可加密, 若超過此大小請於 114 年 7 月 10 日前,以紙本逕送(寄)戶籍所在地或就近 至任一國稅局所屬分局、稽徵所或服務處代收。

上傳附件檔案格式限於 清晰可辨識之 pdf、jpg、png 檔,可單檔上傳, 合計檔案大小不得超過 15MB。

上傳附件若有不清晰或國稅局有調查需要時,需提示有關文件,為保障權益,請將相關證明文件(含原始憑證)保存7年,以便日後查考。

由本系統上傳之各項證明文件均與正本相符,如有不符需負法律責任。 請詳讀後勾選同意。

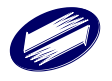

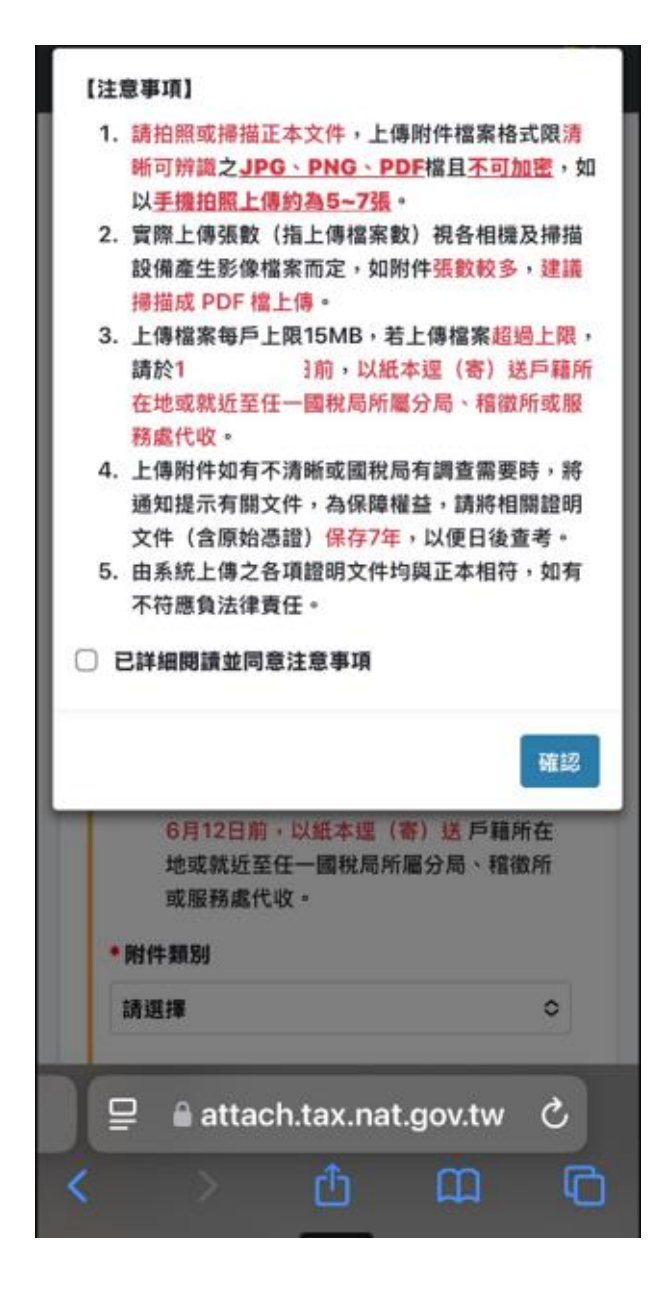

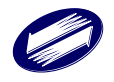

點【下載應檢送各項文件單據申報】可查看申報項目應檢送各項證明文件。

| 附件上傳測試験 連線剩餘時間 登出<br>14:47                   |
|----------------------------------------------|
| 檔案上傳                                         |
| 結算檔案編號:<br>113103A7211950001                 |
| 1. 點選下載,確認上傳文件項目                             |
| 請參考檔案文件中的免稅額、扣除額、所得、基本<br>稅額、抵減稅額及可扣抵稅額項目細項。 |
| 下載應檢送各項文件單據申報表                               |
| 2.上傳文件 注意事項                                  |
| 1. 可上傳拍照文件或掃描正本文件。                           |
| 2. 附件上傳後, 建議於30分鐘後再確認上傳                      |
| 檔案狀態 是否皆為檢核成功(綠燈),如                          |
| 孤思為「饭核其吊」(紅冱),萌於<br>日前,以紙木彈(案) 送 戶籍所左        |
| 地或就近至任一國稅局所屬分局、稽徵所                           |
| 或服務處代收。                                      |
| * 附件類別                                       |
| 請選擇    ◇                                     |
|                                              |
| A attach tay nat gouthy C                    |
|                                              |

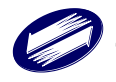

| (使用<行動電話認證>登入)                                                                                                    | 第1頁/共4頁                                        |
|----------------------------------------------------------------------------------------------------|------------------------------------------------|
| IRXATT. 114. 0409B                                                                                                    |                                                |
| 113年度綜合所得稅電子結算<br>應檢送各項證明文件單                                                                                                    | 阜〔網路〕申報<br> 據申報表                               |
| 财政部                                                                                                    | 臺北國親局內潮積微所                                     |
| 11310347211950001                                                                                                    | 130****                                        |
| 検索施設・113103 A72 11 950001                                                                                                    | 身分蹤字號:                                         |
| 服務区 · 17211                                                                                                    | 中報時間:                                          |
| 納稅義務人姓名:                                                                                                    | 聯络電話 :                                         |
| 戶籍地址: 臺北市1                                                                                                    |                                                |
| 通讯威/住居所地址:                                                                                                    |                                                |
| 16 st. ;                                                                                                    |                                                |
| 繳/送稅狀況 : 繳稅 (繳稅註記:現金或票據繳稅)                                                                                                    |                                                |
| <u>所屬分局、積微所或服務處</u><br>財政部臺生國貿易內湖積微所 114032臺北市內湖區民權員                                                                                                    | <u>な</u><br>た<br>はあら段114破2、4、5、6体 02,0700,0071 |
|                                                                                                    |                                                |
| ●應檢送證明文件具:張                                                                                                    |                                                |
| (调用为沉默;而计调化/于我们)                                                                                                    |                                                |
|                                                                                                    |                                                |
| 本件使用现金成果撺掇税                                                                                                    | 此欄由積微機關加蓋收件數記、日期                               |
|                                                                                                    | 利                                              |
| 113年度綜合所得稅電子結算〔網點                                                                                                    | 各〕附件收载聯                                        |
| 檔案编號 : 113103A7211 950001                                                                                                    | 使用<行動電話認證>登入                                   |
| 最收到 先生/安士 (U22130#### 至死中内の                                                                                                    | 12 * 2 * 04-0000)                              |
| 110千度环宫所传统电丁烯并(铜砧)于核总值远合项级则又 <mark>打羊旗干有</mark><br>●應檢送證明文件具 :褒                                                                                                    | RRQMT :                                        |
| (靖填寫張數:附件請依序累訂)                                                                                                    |                                                |
| 台端原還擇採列舉扣除額、惟短計算應採標準扣除額計算稅額較為有利<br>, 台端可自行是否檢送列舉扣除項目(包括:捐贈、醫藥及生育、保險費、                                                                                                    |                                                |
| 關係借款利息、房屋租金支出、機害損失、就選結實)之證明文件                                                                                                    |                                                |
| 一、為保障權益,本收執聯請保存7年,以便日後查考。                                                                                                    | 此欄由稽微機關加蓋收件戳記、日期                               |
| 二、如郵寄請辦下收執聯自存,掛號還寄戶藉所在地之圖稅局/<br>黏貼於收執聯空白處。                                                                                                    | 所屬分局、稽微所或服務處,並將郵局收據                            |
| 三、應檢附的證明文件、單據,可透過智慧型手機、平板電腦等<br>08 Code 計動移為,於114年6月12日前至综合所課程與体」                                                                                                    |                                                |
| the second statement of the second statement of the se | , 掃描右方<br>傳服務網站上                               |
| 傳附件,或選送(寄)戶藉所在地或就近圖親局所屬分局、<br>点:油難僅認道(客)戶籍所在地面积局所屬分局、                                                                                                    | ▶ 持指右方<br>上傳服務網站上<br>積徵所或服務                    |
| 傳附件,或這道(寄)戶籍所在地或就近圖親局所屬分局、<br>處;逾期僅得送(寄)戶籍所在地圖親局所屬分局、稽徵所<br>。                                                                                                    | ● 禄福右方<br>上律服務網站上<br>稽徵所或服務<br>所成服務處受理         |
| 傳附件,或這述(寄)戶籍所在地或就近國親局所屬分局,<br>處:逾期僅得送(寄)戶籍所在地國親局所屬分局、稽徵所<br>。                                                                                                    | ● 掃描右方<br>上律服將網站上<br>稽徵所或服務<br>有成服務處受理         |

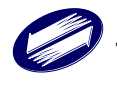

選擇欲上傳之附件之類別並可於後方備註欄位登打欲註明內容,再瀏覽欲 上傳之附件。

| 吉算<br>131               | 當案編號:<br> 03A7211950001                                                                                                    |
|-------------------------|----------------------------------------------------------------------------------------------------|
| 1. 點刻                   | <b>罢下載,確認上傳文件項目</b>                                                                                                    |
| 請參考<br>稅額、              | <sup>皆</sup> 檔案文件中的免稅額、扣除額、所得、基本<br>· 抵減稅額及可扣抵稅額項目細項。                                                                                             |
| 下載                      | 成應檢送各項文件單據申報表                                                                                                    |
| <b>2.</b> 上<br>1.<br>2. | 傳文件 注意事項<br>可上傳拍照文件或掃描正本文件。<br>附件上傳後,建議於30分鐘後再確認上傳<br>檔案狀態是否皆為檢核成功(綠燈),如<br>狀態為「檢核異常」(紅燈),請於1<br>日前,以紙本逕(寄)送戶籍所在<br>地或就近至任一國稅局所屬分局、稽徵所<br>或服務處代收。 |
| * 附作                    | +類別                                                                                                    |

附件上傳成功後,會提示作業成功,點【確認】。

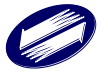

| 提示             | ×  |
|----------------|----|
| 作業成功!          |    |
|                | 確認 |
| 下載應檢送各項文件單據申報表 |    |

附件上傳 30 分鐘後請再次檢查附件上傳狀態,黃燈為檢核中、綠燈為檢核 成功、紅燈為檢核異常,若檢核異常請於申報期限內重新上傳。

| 4:10 🕇                                                                    | ہ<br>vpfiles.tax.nat.gov.tw                                                                              | 1 4G 95        |
|---------------------------------------------------------------------------|----------------------------------------------------------------------------------------------------|----------------|
| 檔案オ                                                                       | 大小 1.02 MB                                                                                               | _              |
| 狀態                                                                        | •                                                                                                    |                |
| 上傳檔                                                                       | 當案狀態說明檢核成功                                                                                               |                |
| <b>(1)</b> 2                                                              | 112年度-測試一-收執聯.pdf                                                                                        | Ē              |
| 3                                                                         | 112年度-測試一-收執聯<br>(1).pdf                                                                                 | Ô              |
|                                                                           | 上一頁 1 下一頁                                                                                                |                |
| 如您有跳<br>燈),<br>詞<br>案,<br>系<br><i>新</i><br>修改<br>5. 上傳<br>統<br>下載上<br>已完成 | 时件檔案尚在檢核中(狀態欄為對<br>情先留存電子郵件,如檢核後為身<br>記將寄發電子郵件通知。<br>完畢,取得上傳狀態明細表及登<br><mark>二傳狀態明細表</mark><br>戊上傳,離開本系統 | €<br>【常檔<br>出系 |

點【查詢上傳檔案狀態】可確認附件上傳情形。

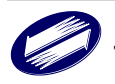

| 4:10 🕇                                                           | ••<br>vpfiles.tax.nat.gov.tw                                                                    | 4G 95)         |
|------------------------------------------------------------------|-------------------------------------------------------------------------------------------------|----------------|
| 檔案プ                                                              | 七小 1.02 MB                                                                                      |                |
| 狀態                                                               | •                                                                                               |                |
| 上傳杜                                                              | 當案狀態說明檢核成功                                                                                      |                |
| • 2                                                              | 112年度-測試一-收執聯.pdf                                                                               | Ō              |
| • 3                                                              | 112年度-測試一-收執聯<br>(1).pdf                                                                        | Ē              |
|                                                                  | 上一頁 1 下一頁                                                                                       |                |
| 4. 維護杯<br>如您有附<br>燈),訪<br>案,系納<br>修改<br>5. 上傳<br>統<br>下載」<br>已完成 | ☆核異常通知電子郵件位址 付件檔案尚在檢核中(狀態欄為責 持先留存電子郵件,如檢核後為異 先將寄發電子郵件通知。   完畢,取得上傳狀態明細表及登   上傳狀態明細表   戊上傳,離開本系統 | 5<br>【常檔<br>出系 |

請確認網路附件上傳狀態明細表確認附件的上傳狀態是否有檢核成功,若 檢核異常,請重新檢查附件再次上傳。

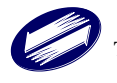

(使用<查询碼>登入) IRXATT. 113. 1224B 第1頁 /共1頁

## 測試版 113年度綜合所得稅電子結算申報系統 網路附件上傳狀態明細表

檔案編號:113103A1110950033

列印日期:2025/03/11 10:17:22

| # | 附件类型 | 附件種類                  | 原始檔案名稱                           | 檔案大小     | 上傳時間                   | 上傳狀態                       |
|---|------|-----------------------|----------------------------------|----------|------------------------|----------------------------|
| 1 | 免税额  | 101 與配偶分居主張各自辦理申報相關附件 | 113年度-湖雲来二_中報書<br>X199963764.pdf | 3.6 MB   | 2025/03/11<br>10:12:54 | 檢核異常(請確認檔案無設定<br>密碼且能正常開設) |
| 2 | 扣除額  | 201 現金捐赠收權            | 财政部南區國稅局, pdf                    | 134.4 KB | 2025/03/11<br>10:16:36 | 榆植成功                       |

請注意:

1. 檢核異常之檔案,請於] |前重新上傳或以紙本運送(等)戶籍所在地國親局或就近至任一國親局所屬分局、稽徵所 或服務處代收。

 上傳附件若有不清晰或國稅局有調查需要時,請您提示有關文件,為保障權益,請將相關證明文件(含原始憑證)保存7年, 以便日後查考。

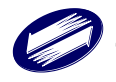

- 3 報表列印
  - 3.1 電子報繳稅網站

本系統在網路報稅網站查詢區提供各種報表查詢,如下所示。

- 1. 申報結果查詢
- 2. 繳稅紀錄查詢
  - 線上繳稅紀錄查詢
- 3. 統計分析查詢
  - 依區域別統計分析查詢
  - 依年齡別統計分析查詢
  - 依星期別統計分析查詢
  - 依日期別統計分析查詢,(上年度)依日期別統計分析查詢
  - 列舉扣除額及標準扣除額件數統計
  - 依性別統計分析查詢
  - 全國各國稅局線上繳稅統計分析(全國)

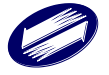

## 4 錯誤訊息說明與處理

申報上傳時,如申報失敗,報稅主機會回傳錯誤訊息至用戶端。請依據訊 息處理與說明,修正相關資料。

客戶端程式使用時,各種提示訊息、警告訊息與錯誤訊息等,參閱以下說明:

## 【起始畫面】

| 編號 | 訊息              | 處理方式      | 備註 |
|----|-----------------|-----------|----|
| 1  | ●您現在所使用的為最新版程式. | 程式版本適用,可上 |    |
|    |                 | 傳申報。      |    |

## 【主執行畫面】

| 編號 | 訊息               | 處理方式     | 備註 |
|----|------------------|----------|----|
| 1  | 您即將離開本系統,請問您要儲存申 | 若有更新資料需保 |    |
|    | 報資料嗎?            | 留,請選確定。  |    |

## 【親屬資料】

| 編號 | 訊息                                    | 處理方式      | 備註 |
|----|---------------------------------------|-----------|----|
| 1  | 請問此位親屬為無謀生能力者嗎?                       | 若是,請選確定,反 |    |
|    |                                       | 之則否。      |    |
| 2  | 請問此位親屬為身心殘障者嗎                         | 若是,請選確定,反 |    |
|    |                                       | 之則否。      |    |
| 3  | <ul> <li>為無謀生能力者,請檢附公立醫院證</li> </ul>  | 請選確定      |    |
|    | 明或經村里長證明辦公處文書或其他                      |           |    |
|    | 適當證明文件. 或為身心殘障者,請檢                    |           |    |
|    | 附醫生證明或殘障手冊影本.                         |           |    |
| 4  | <ul> <li>●請檢附當年度繳納學費收據、學生證</li> </ul> | 請選確定      |    |
|    | 影本、在學證明書或畢業證書影本.                      |           |    |
| 5  | <ul><li>●請檢附其父母親職業證明文件</li></ul>      | 請選確定      |    |
| 6  | <ul> <li>●請檢附其父母親之身分證正反面影</li> </ul>  | 請選確定      |    |
|    | 本,身分證已換發新版(無職業欄記                      |           |    |
|    | 載)者,可檢附其服務機關掣發在職                      |           |    |
|    | 證明或薪資所得的扣繳憑單或投保單                      |           |    |
|    | 位開立之全民健康保險的繳費收據或                      |           |    |
|    | 其他適當證明文件                              |           |    |
| 7  | ●請檢附經財團法人海峽交流基金會                      | 請選確定      |    |
|    | 核驗後之居民身分證影本、親屬證明                      |           |    |
|    | 及其他證明文件.                              |           |    |

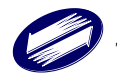

| 8  | <ul> <li>●請檢附折舊、修理費、地價稅、房屋</li> </ul> | 請選確定 |  |
|----|---------------------------------------|------|--|
|    | 税及其附加捐、以出租財產為保險標                      |      |  |
|    | 的物所投保之保險費、向金融機構借                      |      |  |
|    | 款而出租之利息.                              |      |  |
| 9  | ●請檢附地價稅單影本.                           | 請選確定 |  |
| 10 | ●請檢附相關證明文件.                           | 請選確定 |  |

## 【列舉扣除】

| 編號 | 訊息                                    | 處理方式 | 備註 |
|----|---------------------------------------|------|----|
| 1  | ●檢附捐贈收據正本.                            | 請選確定 |    |
| 2  | ●檢附捐贈收據正本.                            | 請選確定 |    |
| 3  | <ul> <li>一檢附保險費收據正本、機關團體彙繳</li> </ul> | 請選確定 |    |
|    | 由納稅義務人負擔之員工保險費,應                      |      |    |
|    | 檢附服務單位填發之證明.                          |      |    |
| 4  | ●檢附公立醫院、公勞保特約醫院或經                     | 請選確定 |    |
|    | 財政部認可之醫院所出具之收據正                       |      |    |
|    | 本.                                    |      |    |
| 5  | ●檢附稽徵機關審定之證明文件.                       | 請選確定 |    |
| 6  | ●檢附金融機構之利息單據[收據或證                     | 請選確定 |    |
|    | 明]正本及房屋所有權狀影本或建築                      |      |    |
|    | 物登記簿謄本.                               |      |    |
| 7  | <ul> <li>檢附公職候選人競選經費受贈收據</li> </ul>   | 請選確定 |    |
|    | 正本.                                   |      |    |
| 8  | ●檢附政黨受贈收據正本.                          | 請選確定 |    |
| 9  | <ul> <li>檢附經選舉委員會核認之競選經費</li> </ul>   | 請選確定 |    |
|    | 收支結算表影本及經費                            |      |    |
| 10 | ●檢附收據正本                               | 請選確定 |    |
| 11 | <ul> <li>●對政府及國防勞軍之捐獻</li> </ul>      |      |    |
| 12 | <ul> <li>●對已依相關法令登記或立案之教</li> </ul>   |      |    |
|    | 育、文化、公益、慈善機關或團體之                      |      |    |
|    | 捐贈(以所得總額之總和%為限)                       |      |    |
| 13 | ●人身保險                                 |      |    |
| 14 | ●每人最高總額*元                             | 請選確定 |    |
| 15 | ●醫療及生育費                               |      |    |
| 16 | ●災害損失                                 |      |    |
| 17 | ●自用住宅購屋借款利息.                          |      |    |
| 18 | <ul> <li>依公職人員選罷法規定對候選人之</li> </ul>   |      |    |
|    | 捐贈                                    |      |    |
| 19 | <ul> <li>依公職人員選罷法規定對政黨之捐</li> </ul>   | 請選確定 |    |
|    | 赠                                     |      |    |
| 20 | ●依公職人員選罷法規定候選人之競                      |      |    |
|    | 選經費                                   |      |    |
| 21 | ●依私立學校法規定對私立學校之捐                      |      |    |

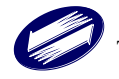

|    | 贈                |           |  |
|----|------------------|-----------|--|
| 22 | ●以所得總額之總和*%為限    |           |  |
| 23 | ●您目前尚未有應檢送列舉扣除證明 | 請選確定,並檢查申 |  |
|    | 文件單據.            | 報內容是否正確   |  |

## 【扣除額】

| 編號 | 訊息                                   | 處理方式 | 備註 |
|----|--------------------------------------|------|----|
| 1  | ●檢附相關證明文件.                           | 請選確定 |    |
| 2  | <ul> <li>●檢附殘障手冊影本或專科醫生診斷</li> </ul> | 請選確定 |    |
|    | 為嚴重病人之診斷證明書影本.                       |      |    |
| 3  | ●檢附繳費收據影本或證明文件.                      | 請選確定 |    |

## 【投資抵減】

| 編號 | 訊息                                   | 處理方式 | 備註 |
|----|--------------------------------------|------|----|
| 1  | <ul> <li>●請檢附被投資事業出具之投資抵減</li> </ul> | 請選確定 |    |
|    | 稅額證明書或稽徵機關核發之餘額                      |      |    |
|    | 表.                                   |      |    |

## 【重購自用住宅】

| 編號 | 訊息                | 處理方式 | 備註 |
|----|-------------------|------|----|
| 1  | ●應檢附重購及出售自用住宅房屋的  | 請選確定 |    |
|    | 買賣契約(應檢附向地政機關辦理移  |      |    |
|    | 轉登記蓋有收件章之契約文件影本代  |      |    |
|    | 替)、所有權狀影本及申請扣抵或退還 |      |    |
|    | 年度之綜合所得稅結算申報書.    |      |    |

## 【大陸地區所得】

| 編號 | 訊息                                   | 處理方式 | 備註 |
|----|--------------------------------------|------|----|
| 1  | ●應檢附先送經行政院設立或指定之<br>機構或委託之民間團體(目前為財團 | 請選確定 |    |
|    | 法人海峽交流基金會)驗證後之大陸<br>地區完納所得稅證明文件      |      |    |

## 【申報上傳】

| 編號 | 訊息                 | 處理方式 | 備註 |
|----|--------------------|------|----|
| 1  | ●注意!               | 請選確定 |    |
|    | 1. 若前次申報已採線上繳稅,經申報 |      |    |
|    | 資料上傳成功後,本次應繳金額將    |      |    |
|    | 扣除前次已繳金額,繳稅者採線上    |      |    |
|    | 繳稅,退稅者由國稅局核定後主動    |      |    |

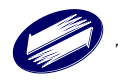

|    | 辦理人工退稅!            |      |  |
|----|--------------------|------|--|
|    | 2. 於申報上傳成功後,申報時戶籍地 |      |  |
|    | 將不允許變更,請確認您所輸入之    |      |  |
|    | 申報時戶籍地為正確資料後,再進    |      |  |
|    | 行申報.               |      |  |
|    | 現在即將上傳綜合所得稅結算申     |      |  |
|    | 報資料,建議您於上傳申報前,     |      |  |
|    | 儲存現在即將上傳之申報資料,     |      |  |
|    | 請問您確定要現在上傳嗎?       |      |  |
| 2  | ●上傳申報成功!請您列印收執聯,若  | 請選確定 |  |
|    | 您有應檢附證明文件,請您列印應檢   |      |  |
|    | 送各項文件單據申報表與廣告回函,   |      |  |
|    | 謝謝!                |      |  |
| 3  | ●上傳申報成功!           | 請選確定 |  |
|    | 細節說明如下:請您列印收執聯,    |      |  |
|    | 若您有應檢附證明文件,請您列印    |      |  |
|    | 應檢送各項文件單據申報表與廣     |      |  |
|    | 告回函,謝謝!            |      |  |
| 4. | 現金繳稅訊息             | 請選確定 |  |
|    | 1.請於申報期限內持結算稅額繳款書  |      |  |
|    | 向代收税款機構繳納,逾期繳納者,   |      |  |
|    | 依法加徵滯納金及滯納利息。      |      |  |
|    | 2.網路申報使用現金或支票繳稅,經  |      |  |
|    | 上傳資料成功後,得變更其他繳稅方   |      |  |
|    | 式(如委託取款轉帳繳稅、晶片金融   |      |  |
|    | 卡、信用卡或活期(儲蓄)存款帳戶繳  |      |  |
|    | 稅),惟將均以應自行繳納稅額全額   |      |  |
|    | 扣款,為維護您的權益,請審慎選擇   |      |  |
|    | 繳稅方式。              |      |  |

### 選擇金融機構

| 編號 | 訊息                | 處理方式  | 備註 |
|----|-------------------|-------|----|
| 1  | ●查無此金融機構,請重新輸入查詢條 | 請重新輸入 |    |
|    | 件                 |       |    |

#### 選擇行動支付/電子支付

| 編號 | 訊息                            | 處理方式 | 備註 |
|----|-------------------------------|------|----|
| 1  | 開辦「行動支付/電子支付工具」繳稅             | 請選確認 |    |
|    | 業者之 APP(EasyWallet、icash Pay、 |      |    |
|    | 歐付寶行動、台灣行動支付、臺灣銀              |      |    |
|    | 行網路銀行隨身版、土地銀行行動支              |      |    |
|    | 付、兆豐行動支付、彰銀行動網、第              |      |    |
|    | e 行動、iLEO、華南銀行行動銀行、           |      |    |

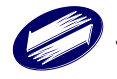

| 合作金庫銀行、臺企銀行動銀行、玉            |  |
|-----------------------------|--|
| 山 Wallet、元大銀行行動銀行、三信        |  |
| 行動 Plus、大咖 DACARD、中國信託行     |  |
| 動銀行 HomeBank 支付等共 18 種 APP, |  |
| 可掃描右邊 QR-Code 行動條碼或手動       |  |
| 點選「行動支付繳稅 APP」上「綜合          |  |
| 所得稅結算申報自繳稅款」選項)繳納           |  |
| 稅款。(另顯示 TWQR-Code)          |  |

## 【Warning 警告訊息】

| 編號 | 訊息               | 處理方式      | 備註 |
|----|------------------|-----------|----|
| 1  | ●現在最新版本為版,建議您上網路 | 請選確定,並下載最 |    |
|    | 下載更新程式.          | 新版本重新安裝。  |    |

共用

| 編號 | 訊息             | 處理方式    | 備註 |
|----|----------------|---------|----|
| 1  | ●您確定要刪除此筆資料嗎?. | 若是,請選確定 |    |
|    |                | 若否,請選取消 |    |

### 基本資料畫面

| 編號 | 訊息                | 處理方式       | 備註 |
|----|-------------------|------------|----|
| 1  | ●本人出生年小於20歲,請確認是否 | 若是,請選確定;納  |    |
|    | 正確!               | 稅義務人小於20歲, |    |
|    |                   | 未婚不可為納稅義務  |    |
|    |                   | 人。         |    |
|    |                   |            |    |
| 2  | ●配偶國民身分證統一編號不合邏輯  | 若是,請選確定    |    |
|    | 檢查,請確認是否正確!       | 若否,請選取消    |    |

親屬資料

| 編號 | 訊息                | 處理方式    | 備註 |
|----|-------------------|---------|----|
| 1  | ●身分證統一編號不符合國民身分證  | 若是,請選確定 |    |
|    | 統一編號或外僑身分證統一編號邏輯  | 若否,請選取消 |    |
|    | 檢查,請確認是否正確!       |         |    |
| 2  | ●身分證統一編號不符合大陸身分證  | 若是,請選確定 |    |
|    | 統一編號邏輯檢查,請確認是否正確! | 若否,請選取消 |    |

#### 所得資料

| 編號 | 訊息                | 處理方式      | 備註 |
|----|-------------------|-----------|----|
| 1  | ●您所輸入的所得人數已達九人,超出 | 請確認申報資料   |    |
|    | 輸入的所得資料將無法採用薪資特別  |           |    |
|    | 扣除額.              |           |    |
| 2  | ●扣繳稅額大於扣繳率%. 請您確  | 請確認輸入資料無誤 |    |

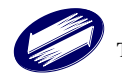

|   | 認輸入資料無誤.          |           |  |
|---|-------------------|-----------|--|
| 3 | ●可扣抵稅額大於可扣抵率米%. 請 | 請確認輸入資料無誤 |  |
|   | 您確認輸入資料無誤.        |           |  |

【Error 錯誤訊息】

主執行畫面

| 編號 | 訊息                   | 處理方式      | 備註 |
|----|----------------------|-----------|----|
| 1  | ●代碼檔 CRC 檢查錯誤,檔案可能已  | 請將程式移除後重新 |    |
|    | 經損毀,請重新下載代碼檔案,或重     | 安裝        |    |
|    | 新安裝系統.               |           |    |
| 2  | ●您的電腦尚未安裝說明檔,請於 Etax | 下載綜合所得稅網際 |    |
|    | 網路報繳稅主機下載綜合所得稅"綜     | 網路申報系統說明檔 |    |
|    | 合所得稅電子申報繳稅系統"說明      |           |    |
|    | 檔,謝謝!                |           |    |
| 3  | ●已經超過網際網路申報期限(民國     | 採人工方式申報   |    |
|    | *), 請改採人工方式申報.       |           |    |

#### 輸出入

|    | · ·                                  | k           |          |
|----|--------------------------------------|-------------|----------|
| 編號 | 訊息                                   | 處理方式        | 備註       |
| 1  | <ul> <li>申報資料下載失敗,無法產生加密資</li> </ul> | 1. 請驗證憑證    |          |
|    | 料.                                   | 2. 確認網路連線參  |          |
|    |                                      | 數設定是否正確     |          |
|    |                                      | 3. 請在不同時段連  |          |
|    |                                      | 線傳輸         |          |
| 2  | ●申報資料下載失敗,下載之資料格式                    | 1. 請驗證憑證    | 1. 可能是檔案 |
|    | 不符                                   | 2. 確認網路連線參  | 下載不完全    |
|    |                                      | 數設定是否正確     | 2. 檔案存於磁 |
|    |                                      | 3. 請在不同時段連線 | 片,而磁片毁   |
|    |                                      | 傳輸          | 損        |
| 3  | ●您於前一年度未有申報成功紀錄,下                    | 請直接進入程式登打   |          |
|    | 載作業取消.                               | 資料          |          |
| 4  | ●申報資料下載失敗,原因如下:                      | 1.確認網路連線參數  |          |
|    |                                      | 設定是否正確      |          |
|    |                                      | 2.請在不同時段連線  |          |
|    |                                      | 傳輸          |          |
|    |                                      | 3.連絡客服中心    |          |
| 5  | <ul> <li>申報資料上傳失敗,無法產生加密資</li> </ul> | 1. 請驗證憑證    |          |
|    | 料                                    | 2. 確認網路連線參  |          |
|    |                                      | 數設定是否正確     |          |
|    |                                      | 3. 請在不同時段連  |          |
|    |                                      | 線傳輸         |          |
|    |                                      | 4. 連絡客服中心   |          |
| 6  | <ul> <li>申報資料上傳失敗,下載之資料格式</li> </ul> | 1. 請驗證憑證    |          |
|    | 不符.                                  | 2. 確認網路連線參  |          |

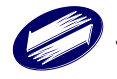

|                         |                                    | 數設定是否正確                                   |                                        |
|-------------------------|------------------------------------|-------------------------------------------|----------------------------------------|
|                         |                                    | 3 請在不同時段連                                 |                                        |
|                         |                                    | 总康龄                                       |                                        |
|                         |                                    | 冰 行 拥 加 加 加 加 加 加 加 加 加 加 加 加 加 加 加 加 加 加 |                                        |
| 编號                      | <b>卸</b> 自                         | 4. 建裕谷服十乙<br>虚理方式                         | 借註                                     |
| ະາຫຼັງ <u>ຫ</u> ັບ<br>7 | ●由報資料上傳生妝, 供認原因加                   | 处理力式<br>1 確認網路連線參數                        |                                        |
| '                       | ● ↑ 报真州工府八双 · 组际赤凶如                | 1.唯心的哈廷派多数                                |                                        |
|                         | 1                                  | 7 建大丁目時的海伯                                |                                        |
|                         |                                    | 2. 萌仕个门时权廷绿                               |                                        |
|                         |                                    | 停期<br>2、きめ 安明 中 い                         |                                        |
| 0                       | 一回购回的法历作业上社队士加升                    | 3. 建絡各服甲心                                 |                                        |
| 8                       | ●網際網路連線失敗! 請檢查您的                   | 1.確認網路連線設定                                |                                        |
|                         | TCP/IP 網路設定值是否無誤.如果您               | 是否正確。                                     |                                        |
|                         | 是使用 Modem 撥接的用戶,請您檢查               | 2.直接啟動瀏覽器,觀                               |                                        |
|                         | 是否已啟動連線作業.如果您是使用                   | 察是否可連上網際                                  |                                        |
|                         | 區域網路的用戶,並且此一網路已被                   | 網路。                                       |                                        |
|                         | 防火牆保護,請確認您的 Proxy 代理               | 3.Proxy 設定若不熟                             |                                        |
|                         | 伺服器設定值無誤.                          | 悉,請洽詢網管人                                  |                                        |
|                         |                                    | 員。                                        |                                        |
| 9                       | ●網路作業逾時,可能現在網際網路線                  | 1.確認網路連線參數                                |                                        |
|                         | 路繁忙,請稍待一會兒,再執行網路                   | 設定是否正確                                    |                                        |
|                         | 作業.                                | 2.請等候一段時間再                                |                                        |
|                         |                                    | 試                                         |                                        |
| 10                      | ●使用者取消網際網路傳輸作業!                    |                                           |                                        |
| 11                      | ●申報資料下載失敗,可能現在網際網                  | 1.確認網路連線參數                                |                                        |
|                         | 路線路繁忙,請稍待一會兒,再次執                   | 設定是否正確                                    |                                        |
|                         | 行上傳作業.                             | 2. 請等候一段時間再                               |                                        |
|                         |                                    | 試                                         |                                        |
| 12                      | ●申報資料下載作業被使用者取消.                   |                                           |                                        |
| 13                      | ●申報資料上傳失敗,可能現在網際網                  | 1.確認網路連線參數                                |                                        |
|                         | 路線路繁忙,請稍待一會兒,再次執                   | 設定是否正確                                    |                                        |
|                         | 行上傳作業                              | 2.請在不同時段連線                                |                                        |
|                         |                                    | 傳輸                                        |                                        |
| 14                      | <ul> <li>申報資料上傳失敗,錯誤原因如</li> </ul> | 1.確認網路連線參數                                |                                        |
|                         | 下:                                 | 設定是否正確                                    |                                        |
|                         |                                    | 2.請在不同時段連線                                |                                        |
|                         |                                    | 傳輸                                        |                                        |
|                         |                                    | 3.連絡客服中心                                  |                                        |
| 15                      | ●請申報資料上傳作業被使用者取消.                  |                                           |                                        |
| 16                      | ●申報資料檔案""已經損壞,請請                   | 1. 請檢查軟碟機及                                | 1.可能是檔案下                               |
|                         | 取其他檔案,或請重新建立申報資料.                  | 硬碟                                        | 載不完全                                   |
|                         |                                    | 2. 請重新建立申報                                | 2.檔案存於磁                                |
|                         |                                    |                                           | 上而磁片的                                  |
|                         |                                    | 3 重新下載樘案                                  | 指                                      |
|                         |                                    | - エッロ 刊 秋田 不                              | 3.硬碟壞動                                 |
|                         |                                    | 3. 重新下載檔案                                 | 損                                      |
| 1                       |                                    |                                           | ~~~~~~~~~~~~~~~~~~~~~~~~~~~~~~~~~~~~~~ |

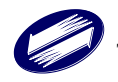

|    |                         |               | 1        |
|----|-------------------------|---------------|----------|
|    |                         |               | 4.加密不完全  |
|    |                         |               | 5.軟碟機毀損  |
|    |                         |               |          |
|    |                         |               |          |
| 編號 | 訊息                      | 處理方式          | 備註       |
| 17 | ●讀取申報資料檔案""失敗,請檢        | 1.請檢查軟碟機及硬    | 1.可能是檔案下 |
|    | 查您的磁碟機是否可以正常讀取.         | 碟             | 載不完全     |
|    |                         | 2.請重新建立申報資    | 2.檔案存於磁  |
|    |                         | 料.            | 片,而磁片毁   |
|    |                         | 3.重新下載檔案      | 損        |
|    |                         |               | 3.硬碟壞軌   |
|    |                         |               | 4.加密不完全  |
|    |                         |               | 5.軟碟機毀損  |
| 18 | ●資料檔案""不是您本人的申報資        | 請選擇該憑證之申報     |          |
|    | 料,請重新讀取其他檔案.            | 人資料           |          |
| 19 | •儲存檔案失敗,可能系統資源不足,       | 1.系統資源不足      |          |
|    | 請於結束其他應用程式後,或於重新        | 2.軟體安裝不完全     |          |
|    | 開機後,再試一次.               | 3.軟體不支援該作業    |          |
|    |                         | 系統            |          |
| 20 | ●儲存申報資料檔案""失敗,請檢        | 請檢查儲存空間是否     |          |
|    | 查您的磁碟機是否正常,或者是否有        | 足夠            |          |
|    | 足夠空間.                   |               |          |
| 21 | ●檢查版本失敗,無法取得最新版本資       | 1.確認網路連線參數    |          |
|    | 訊,請稍待一會兒,再次執行版本檢        | 設定是否正確        |          |
|    | 查.                      | 2.請在不同時段連線    |          |
|    |                         | 傳輸            |          |
|    |                         | 3.連絡客服中心      |          |
| 22 | ●測試網際網路連線失敗! 請檢查您       | 1.確認網路連線設定    |          |
|    | 的 TCP/IP 網路設定值是否無誤.如果   | 是否正確。         |          |
|    | 您是使用 Modem 撥接的用戶,請您檢    | 2.直接啟動瀏覽器,觀   |          |
|    | 查是否已啟動連線作業.如果您是使        | 察是否可連上網際      |          |
|    | 用區域網路的用戶,並且此一網路已        | 網路。           |          |
|    | 被防火牆保護,請確認您的 Proxy      | 3.Proxy 設定若不熟 |          |
|    | 代理伺服器設定值無誤.             | 悉,請洽詢網管人員。    |          |
| 23 | ●使用者取消網際網路連線測試作業!       |               |          |
| 24 | ●無法寫入 Registry 資料,系統將無法 | 1.確認 OS 之權限   |          |
|    | 記錄重要資訊,請確認您有足夠的寫        |               |          |
|    | 入權限.                    |               |          |
|    |                         |               |          |

| 登入畫面 |
|------|
|------|

| 編號 | 訊息               | 處理方式         | 備註 |
|----|------------------|--------------|----|
| 1  | ●憑證密碼錯誤,請重新輸入.   | 1.請驗證憑證密碼    |    |
|    |                  | 2.測試軟碟機      |    |
| 2  | ●您輸入憑證密碼錯誤已達三次,系 | 自然人憑證 IC 卡必須 |    |

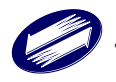

| 統將自動關閉. | 立刻至專屬網站,網                |  |
|---------|--------------------------|--|
|         | 址:                       |  |
|         | http://moica.nat.gov.tw/ |  |
|         | (憑證作業/鎖卡解                |  |
|         | 碼),利用用戶代碼來               |  |
|         | 執行鎖卡解碼的動                 |  |
|         | 作,讓卡片得以繼續使               |  |
|         | 用。                       |  |

## 基本資料畫面

| 編號 | 訊息                  | 處理方式    | 備註 |
|----|---------------------|---------|----|
| 1  | ●本人出生年錯誤,請重新輸入.     | 請輸入正確資料 |    |
| 2  | ●配偶國民身分證統一編號格式錯     | 若是,請選確定 |    |
|    | 誤,請重新輸入.            | 若否,請選取消 |    |
| 3  | ●配偶國民身分證統一編號與本人或    | 請輸入正確資料 |    |
|    | 親屬的身分證統一 編號重複,請重新   |         |    |
|    | 輸入.                 |         |    |
| 4  | ●配偶出生年錯誤,請重新輸入      | 請輸入正確資料 |    |
| 5  | ●配偶資料輸入不完整,請重新輸入.   | 請輸入正確資料 |    |
| 6  | ●電話號碼的區域碼錯誤,請重新輸    | 請輸入正確資料 |    |
|    | 入.                  |         |    |
| 7  | ●電話號碼錯誤,請重新輸入.      | 請輸入正確資料 |    |
| 8  | ●行動電話前四碼碼錯誤,請重新輸    | 請輸入正確資料 |    |
|    | 入.                  |         |    |
| 9  | ●行動電話號碼錯誤,請重新輸入     | 請輸入正確資料 |    |
| 10 | ●地址"鄰"資料錯誤,請重新輸入.   | 請輸入正確資料 |    |
| 11 | ●電子郵件信箱資料錯誤,請重新輸    | 請輸入正確資料 |    |
|    | 入.                  |         |    |
| 12 | ●電話與行動電話欄位,請擇一輸入。   | 請輸入正確資料 |    |
| 13 | ●台端因未滿 20 歲(已婚者除外)而 |         |    |
|    | 有所得者,應併同父母申報列為扶養    |         |    |
|    | 親屬。                 |         |    |

### 親屬資料

| 編號 | 訊息               | 處理方式    | 備註 |
|----|------------------|---------|----|
| 1  | ●身分證統一編號不符合國民身分證 | 若是,請選確定 |    |
|    | 統一編號或外僑身分證統一編號格  | 若否,請選取消 |    |
|    | 式,請重新輸入          |         |    |

### 編號邏輯檢查

| 編號 | 訊息                                  | 處理方式    | 備註 |
|----|-------------------------------------|---------|----|
| 1  | <ul> <li>身分證統一編號不符合大陸身分證</li> </ul> | 若是,請選確定 |    |
|    | 統一編號格式,請重新輸入.                       | 若否,請選取消 |    |
| 2  | <ul> <li>身分證統一編號不符合大陸身分證</li> </ul> | 若是,請選確定 |    |

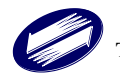

|    | 統一編號邏輯檢查,請重新輸入                       | <b>芸</b> 否, 請躍取消 |  |
|----|--------------------------------------|------------------|--|
|    |                                      |                  |  |
| 3  | ●親屬國民身分證統一編號與本人、配                    | 若是,請選確定          |  |
|    | 偶或親屬的身分證統一編號重複,請                     | 若否,請選取消          |  |
|    | 重新輸入.                                |                  |  |
| 4  | ●親屬出生年錯誤,請重新輸入.                      | 請輸入正確資料          |  |
| 5  | <ul> <li>●未年滿六十歲之直系尊親屬不得列</li> </ul> | 請輸入正確資料          |  |
|    | 報扶養.                                 |                  |  |
| 6  | <ul> <li>已年滿二十歲之直系卑親屬不得列</li> </ul>  | 請輸入正確資料          |  |
|    | 報扶養.                                 |                  |  |
| 7  | ●該(親)家屬已年滿二十歲未滿六十                    | 請輸入正確資料          |  |
|    | 歲,不得列報扶養.                            |                  |  |
| 8  | ●該(親)家屬未與納稅義務人本人或                    | 請輸入正確資料          |  |
|    | 配偶同居,不得列報扶養.                         |                  |  |
| 9  | ●該(親)家屬雖已年滿六十歲但非無                    | 請輸入正確資料          |  |
|    | 謀生能力者,不得列報扶養.                        |                  |  |
| 10 | <ul> <li>已年滿二十歲之兄弟姊妹不得列報</li> </ul>  | 請輸入正確資料          |  |
|    | 扶養                                   |                  |  |

#### 所得資料

| 11113 |                                      |             |    |
|-------|--------------------------------------|-------------|----|
| 編號    | 訊息                                   | 處理方式        | 備註 |
| 1     | <ul> <li>扣繳稅額不可大於收入總額,請重新</li> </ul> | 1.請輸入正確資料   |    |
|       | 輸入.                                  | 2. 向發給扣繳憑單公 |    |
|       |                                      | 司確認資料       |    |
| 2     | <ul> <li>扣繳稅額不可大於所得總額,請重新</li> </ul> | 1.請輸入正確資料   |    |
|       | 輸入.                                  | 2. 向發給扣繳憑單公 |    |
|       |                                      | 司確認資料       |    |
|       |                                      | 3. 改採人工申報   |    |
| 3     | ●扣繳稅額大於扣繳率※%,請重新輸                    | 1.請輸入正確資料   |    |
|       | 入正確資料,或請您改用人工申報方                     | 2. 向發給扣繳憑單公 |    |
|       | 式.                                   | 司確認資料       |    |
|       |                                      | 3. 改採人工申報   |    |
| 4     | ●可扣抵稅額大於可扣抵率*%,請重                    | 1.請輸入正確資料   |    |
|       | 新輸入正確資料,或請您改用人工申                     | 2. 向發給扣繳憑單公 |    |
|       | 報方式.                                 | 司確認資料       |    |
|       |                                      | 3. 改採人工申報   |    |
| 5     | <ul> <li>扣繳單位統一編號邏輯檢查錯誤,請</li> </ul> | 1.請輸入正確資料   |    |
|       | 重新輸入.                                | 2.向發給扣繳憑單公  |    |
|       |                                      | 司確認資料       |    |
| 6     | ●至少要輸入※或#,請重新輸入.                     | 1.請輸入正確資料   |    |
|       |                                      | 2.向發給扣繳憑單公  |    |
|       |                                      | 司確認資料       |    |

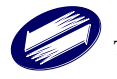

列舉扣除

| 編號 | 訊息               | 處理方式 | 備註 |
|----|------------------|------|----|
| 1  | ●已有自用住宅購屋借款利息之列舉 |      |    |
|    | 扣除資料,不得再次輸入.     |      |    |

扣除額

| 編號 | 訊息                                    | 處理方式       | 備註 |
|----|---------------------------------------|------------|----|
| 1  | ●財產交易損失扣除額以不超過財產                      | 1.請輸入正確資料  |    |
|    | 交易所得總額*%為限,請重新輸入.                     | 2.向發給扣繳憑單公 |    |
|    |                                       | 司確認資料      |    |
|    |                                       | 3. 改採人工申報  |    |
| 2  | ●教育學費特別扣除額以不超過※為                      | 1.請輸入正確資料  |    |
|    | 限,請重新輸入                               |            |    |
| 3  | <ul> <li>●殘障特別扣除額人數,以不超過總申</li> </ul> | 1.請輸入正確資料  |    |
|    | 報扶養人數*%為限,請重新輸入.                      |            |    |

投資抵減

| 編號 | 訊息                                    | 處理方式    | 備註 |
|----|---------------------------------------|---------|----|
| 1  | ●取得日期應介於年至年間,請重新                      | 請輸入正確資料 |    |
|    | 輸入                                    |         |    |
| 2  | <ul> <li>●發行公司統一編號邏輯檢查錯誤,請</li> </ul> | 請輸入正確資料 |    |
|    | 重新輸入.                                 |         |    |
| 3  | ●往年已抵減稅額不可大於可抵減稅                      | 請輸入正確資料 |    |
|    | 額,請重新輸入.                              |         |    |
| 4  | ●本年抵減稅額不可大於尚未抵減稅                      | 請輸入正確資料 |    |
|    | 額,請重新輸入                               |         |    |
| 5  | ●可抵減稅額以繳納股款的%~%為                      | 請輸入正確資料 |    |
|    | 限,請重新輸入.                              |         |    |

重購自用住宅

| 編號 | 訊息                                   | 處理方式    | 備註 |
|----|--------------------------------------|---------|----|
| 1  | <ul> <li>●出售年度應納稅額含自用住宅之財</li> </ul> | 請輸入正確資料 |    |
|    | 產交易所得之金額不應低於不含自用                     |         |    |
|    | 住宅之財產交易所得,請重新輸入.                     |         |    |
| 2  | <ul><li>●出售年度或重購年度必須為申報年</li></ul>   | 請輸入正確資料 |    |
|    | 度,請重新輸入.                             |         |    |
| 3  | <ul> <li>●出售年度與重購年度不得相距兩年</li> </ul> | 請輸入正確資料 |    |
|    | 以上,請重新輸入.                            |         |    |
| 4  | ●出售年度或重購年度不合理,請重新                    | 請輸入正確資料 |    |
|    | 輸入.                                  |         |    |
| 5  | ●重購價格不得低於出售價格,請重新                    | 請輸入正確資料 |    |
|    | 輸入.                                  |         |    |
| 6  | ●您必須有一筆以上的財產交易所                      | 請輸入正確資料 |    |
|    | 得,才能輸入出售年度為今年度重購                     |         |    |

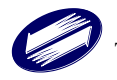

| 自用住宅之資料. 請重新 | f輸入. |  |
|--------------|------|--|

大陸地區所得

| 編號 | 訊息                                  | 處理方式    | 備註 |
|----|-------------------------------------|---------|----|
| 1  | <ul> <li>含大陸地區來源所得之應納稅額不</li> </ul> | 請輸入正確資料 |    |
|    | 應低於不含大陸地區來源所得之應納                    |         |    |
|    | 稅額.請重新輸入.                           |         |    |

計算及上傳

| 編號 | 訊息                 | 處理方式              | 備註 |
|----|--------------------|-------------------|----|
| 1  | ●帳號長度應為*位數,請重新輸入.  | 請輸入正確資料           |    |
| 2  | ●無法確認金融機構帳號,請於重新輸  | 請輸入正確資料           |    |
|    | 入金融機構帳號後再次上傳.      |                   |    |
| 3  | ●金融機構帳號錯誤,請重新輸入.   | 請輸入正確資料           |    |
| 4  | ●您已使用過[線上繳稅]方式繳稅,將 | 線上繳稅成功,更正         |    |
|    | 不可改使用[繳稅取款委託書]繳稅.  | 時僅可再採用線上繳         |    |
|    |                    | 税;多扣繳部份, <b>國</b> |    |
|    |                    | 税局核定後,會再退         |    |
|    |                    | 還。                |    |

#### 整體檢查

| 編號 | 訊息                                    | 處理方式    | 備註 |
|----|---------------------------------------|---------|----|
| 1  | <ul> <li>基本資料之本人資料不完整,請重新</li> </ul>  | 請輸入正確資料 |    |
|    | 輸入.                                   |         |    |
| 2  | <ul> <li>基本資料之配偶資料不完整,請重新</li> </ul>  | 請輸入正確資料 |    |
|    | 輸入.                                   |         |    |
| 3  | ●基本資料之申報時戶籍地資料不正                      | 請輸入正確資料 |    |
|    | 確,請重新輸入                               |         |    |
| 4  | ●基本資料之通訊處資料不正確,請重                     | 請輸入正確資料 |    |
|    | 新輸入.                                  |         |    |
| 5  | <ul> <li>基本資料之電話資料不正確,請重新</li> </ul>  | 請輸入正確資料 |    |
|    | 輸入.                                   |         |    |
| 6  | <ul> <li>基本資料之電子郵件資料不正確,請</li> </ul>  | 請輸入正確資料 |    |
|    | 重新輸入.                                 |         |    |
| 7  | <ul> <li>●扶養親屬之親屬資料不完整,請重新</li> </ul> | 請輸入正確資料 |    |
|    | 輸入                                    |         |    |
| 8  | <ul> <li>●扶養親屬之稱謂資料不正確,請重新</li> </ul> | 請輸入正確資料 |    |
|    | 輸入.                                   |         |    |
| 9  | ●所得資料之所得資料不完整,請重新                     | 請輸入正確資料 |    |
|    | 輸入.                                   |         |    |
| 10 | <ul> <li>●所得資料之所得類別不正確,請重新</li> </ul> | 請輸入正確資料 |    |
|    | 輸入.                                   |         |    |
| 11 | <ul> <li>您至少需輸入一筆以上所得總額大</li> </ul>   | 請輸入正確資料 |    |
|    | 於0之所得資料.                              |         |    |

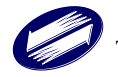

| 12 | ●列舉扣除之列舉扣除資料不完整,請                   | 請輸入正確資料 |  |
|----|-------------------------------------|---------|--|
|    | 重新輸入.                               |         |  |
| 13 | <ul><li>●列舉扣除之列舉扣除種類不正確,請</li></ul> | 請輸入正確資料 |  |
|    | 重新輸入.                               |         |  |

報表

| 編號 | 訊息                | 處理方式        | 備註 |
|----|-------------------|-------------|----|
| 1  | ●報表檔案不存在,可能是您尚未在這 | 重新上傳申報檔案    |    |
|    | 台電腦上申報成功過,亦有可能是報  |             |    |
|    | 表檔案已經損毀,您可重新採用申報  |             |    |
|    | 方式建立報表檔案.         |             |    |
| 2  | ●報表作業失敗,可能是您的電腦記憶 | 1. 關閉不必要程式, |    |
|    | 體或硬碟資源不足,請您於重新開機  | 重新執行程式,必要   |    |
|    | 後再次執行本系統.         | 時,請重新開機。    |    |
|    |                   | 2.請確認該印表機型  |    |
|    |                   | 號有支援        |    |

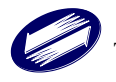